# **Bavono NVR Quick Guide**

### **Table of Contents**

| Bavo | ono N | IVR Quick Guide1                           |
|------|-------|--------------------------------------------|
| 1    | Defa  | ult IP2                                    |
| 2    | NVR   | username and password2                     |
|      | 2.1   | Default username and password2             |
|      | 2.2   | Add new users and permission settings2     |
| 3    | Bavo  | ono NVR IP address search4                 |
|      | 3.1   | Install Bavono IP Device (Device Manager)4 |
|      | 3.2   | Using Device Manager5                      |
| 4    | Rest  | ore factory default settings6              |
|      | 4.1   | Restore default account password           |
|      | 4.2   | Restore NVR Settings6                      |
| 5    | Add   | ing IP cameras to Bavono NVR9              |
|      | 5.1   | Adding Bavono IP Cameras10                 |
|      | 5.2   | Adding IP cameras of other brands15        |
| 6    | Loca  | I recording status16                       |
|      | 6.1   | Monitoring status                          |
|      | 6.2   | Recording settings                         |
| 7    | Loca  | l playback20                               |
| 8    | Loca  | l backup22                                 |
| 9    | DDN   | IS Settings24                              |
|      | 9.1   | NVR IP address settings                    |
|      | 9.2   | NVR port forwarding26                      |
|      | 9.3   | NVR DDNS activation                        |
| 10   | Acce  | ess via mobile app27                       |
|      | 10.1  | Connect via domain name27                  |
|      | 10.2  | Connect via cloud networking28             |
| 11   | Rem   | ote Monitoring via IE                      |

# **Bavono NVR Quick Guide**

# 1 Default IP

The default IP address is: 192.168.1.9

# 2 NVR username and password

## 2.1 Default username and password

The default username is '**admin'**, by default there is no password.

## 2.2 Add new users and permission settings

Go to 'Main Menu'  $\rightarrow$  'Advanced'  $\rightarrow$  'Account'

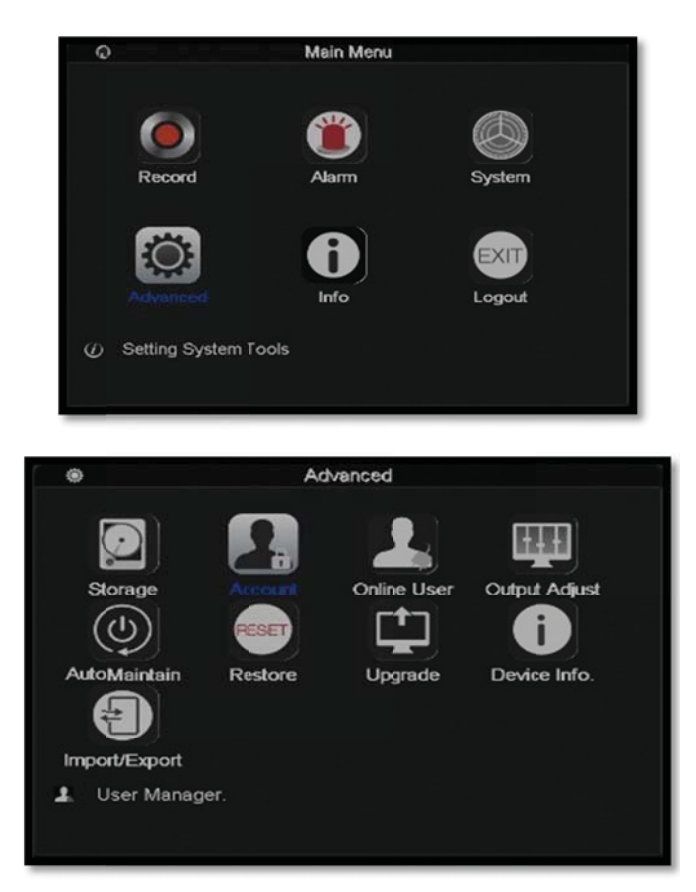

| Ŧ   |                               | A                      | count                         |                                                                                                    |
|-----|-------------------------------|------------------------|-------------------------------|----------------------------------------------------------------------------------------------------|
| 212 | User Name<br>admin<br>default | Group<br>admin<br>user | Status<br>GUI<br>Default User | Modify User<br>Modify Group<br>Modify Pwd<br>Add User<br>Add Group<br>Delete User<br>Delete Group<br>Update |
|     |                               |                        |                               | Cancel                                                                                                    |

You may define settings according to 'Group' or 'User'. There are two levels by default; 'admin' or 'user'.

[admin]: Highest level of permission; actions allowed include

modifying NVR settings, operation, live viewing and playback for selected channels etc.

|                                                                                            | Modify User                                                                                                    |  |
|--------------------------------------------------------------------------------------------|----------------------------------------------------------------------------------------------------|--|
| User Name<br>User Name<br>Reuseable                                                        | admin ▼<br>admin √                                                                                                    |  |
| Memo                                                                                       | admin 's account                                                                                                    |  |
| GROUP                                                                                      | admin -                                                                                                    |  |
| 87<br>2<br>2<br>3<br>3<br>5<br>4<br>9<br>9<br>10<br>10<br>10<br>10<br>10<br>10<br>10<br>10 | Authority<br>Itdown the device<br>annel Title<br>hedule<br>ckup<br>ID Management<br>count<br>ery System Info<br>ery Log Info<br>rar Log<br>stem Undete<br>OK Cancel |  |

**(**user **)**: Standard user permissions; only live viewing and playback for selected channels are allowed.

|           |            | Modify User |     |   |
|-----------|------------|-------------|-----|---|
| User Name | default    |             |     |   |
| User Name | default    |             |     |   |
| Reuseable |            |             |     |   |
| Memo      | default ad | ccount      |     |   |
| GROUP     | user       |             |     |   |
| 64 🗆      |            | Authority   |     | E |
| 1 🖪 Mon   | itor_1     |             |     |   |
| 2 Mon     | itor_2     |             |     |   |
|           | itor_3     |             |     |   |
| 5 🗹 Mon   | itor 5     |             |     |   |
| 6 🛛 Mon   | itor_6     |             |     |   |
| 7 🛛 Mon   | itor_7     |             |     |   |
| 8 🖸 Mon   | itor_8     |             |     |   |
| 9 🛛 Mon   | itor_9     |             |     |   |
| 10 L4 Mon | itor 10    |             |     |   |
|           |            | OK Car      | cel |   |

# 3 Bavono NVR IP address search

## 3.1 Install Bavono IP Device (Device Manager)

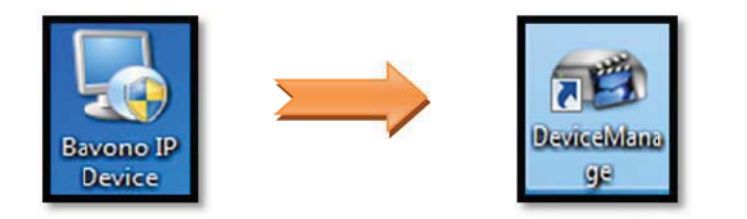

## 3.2 Using Device Manager

1) Double click to open Device Manager

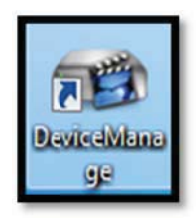

2) Click 'IP Search' button to run automatic NVR search

|                                                   | Port            | Destribe                   | Mac Address                                      | CloudID   | IP Address                                                                 | 1 12                                                                               | Bi B                                                              |              |
|---------------------------------------------------|-----------------|----------------------------|--------------------------------------------------|-----------|----------------------------------------------------------------------------|------------------------------------------------------------------------------------|-------------------------------------------------------------------|--------------|
|                                                   |                 |                            |                                                  |           | IF Addiess                                                                 |                                                                                    |                                                                   |              |
|                                                   |                 |                            |                                                  |           | Subnet Mask                                                                | 1                                                                                  |                                                                   |              |
|                                                   |                 |                            |                                                  |           | Gateway                                                                    | 10                                                                                 | 821                                                               | 5            |
|                                                   |                 |                            |                                                  |           |                                                                            | 5                                                                                  | SameToPc                                                          |              |
|                                                   |                 |                            |                                                  |           | HTTPPort                                                                   |                                                                                    | -                                                                 |              |
|                                                   |                 |                            |                                                  |           | TCPPort                                                                    |                                                                                    | 1                                                                 |              |
|                                                   |                 |                            |                                                  |           | Mac Address                                                                |                                                                                    |                                                                   |              |
|                                                   |                 |                            |                                                  |           | CloudID                                                                    | ,<br>                                                                              |                                                                   | -            |
|                                                   |                 | m                          |                                                  |           |                                                                            |                                                                                    | Mo                                                                | dífy         |
| IP Search                                         | Add Dev         | ce Webl                    | Browse Bro                                       | host 1    | admin Peru                                                                 |                                                                                    | - Adv                                                             | ance         |
| rievame. I                                        |                 |                            |                                                  |           | Browse                                                                     | Upgrad                                                                             | le                                                                |              |
| DeviceManager                                     | _               |                            |                                                  |           |                                                                            |                                                                                    | _                                                                 | -            |
| DeviceManager                                     | Por 1           | Describe Mac Ad            |                                                  |           | IP Address                                                                 | 192 . 16                                                                           | 8.0.                                                              | 52           |
| DeviceManager<br>0. IP Address<br>1. 192.168.0.52 | 7-on<br>34567   | Desinde Mac Ad<br>00:12:1  | idress Cloud D-<br>2:49:2e:e6 a9caa52            | eedeb 62a | IP Address                                                                 | 192 . 16                                                                           | 8.0.                                                              | 52           |
| DeviceManager<br>0. IP 444000<br>1 192.168.0.52   | 700 1<br>34567  | Cesulde Mac Ac<br>00:12:1  | idress CloudiQ-<br>2:49:2e:e6 a9caa52            | eedeb 62a | IP Address Subnet Mask                                                     | 192 . 16<br>255 . 25                                                               | 8.0.<br>5.255.                                                    | 52<br>0      |
| DeviceManager<br>0. 19.444                        | 701 1<br>34567  | Cesinice Mac Ad<br>00:12:1 | idress Cloud/D<br>2:49:2e:e6 a9caa52             | eedeb 62a | IP Address<br>Subnet Mask<br>Gateway                                       | 192 . 16<br>255 . 25<br>192 . 16                                                   | 8.0.<br>5.255.<br>8.0.                                            | 52<br>0<br>1 |
| DeviceManager<br>0. 19.444000<br>1. 192.168.0.52  | 901 1<br>34567  | Desinbe Mac Ac<br>00:12:1  | <del>latess (Cloud Q</del><br>2:49:2e:e6 a9caa52 | eedeb 62a | IP Address<br>Subnet Mask<br>Gateway                                       | 192 . 16<br>255 . 25<br>192 . 16<br>Sa                                             | 8 . 0 .<br>5 . 255 .<br>8 . 0 .<br>meToPc                         | 52<br>0<br>1 |
| DeviceManager<br>0. IP 444000<br>1. 192.168.0.52  | 34567           | Desurbe Mac Ac<br>00:12:1  | idiess Ciccult2<br>2:49:2e:e6 a9caa52            | eedeb 62a | JP Address<br>Subnet Mask<br>Gateway<br>HTTPPort                           | 192 . 16<br>255 . 25<br>192 . 16<br>Sa<br>80                                       | 8 . 0 .<br>5 . 255 .<br>8 . 0 .<br>meToPc                         | 52<br>0<br>1 |
| DeviceManager<br>D. IP.4d-000<br>1 192.168.0.52   | 34567           | Cesinice Mac Ac<br>00:12:1 | idress <del>CloudiD</del><br>2:49:2e:e6 a9caa52  | eedeb 62a | IP Address<br>Subnet Mask<br>Gateway<br>HTTPPort                           | 192 . 16<br>255 . 25<br>192 . 16<br>Sa<br>80<br>34567                              | 8 . 0 .<br>5 . 255 .<br>8 . 0 .<br>meToPc                         | 52<br>0<br>1 |
| DeviceManager<br>0. IP.444000<br>1. 192.168.0.52  | 7-01 1<br>34567 | Desinbe Mac Ac<br>00:12:1  | idress Cloud Q<br>2:49:2e:e6 a9caa52             | eedeb 62a | IP Address<br>Subnet Mask<br>Gateway<br>HTTPPort<br>TCPPort<br>Mac Address | 192 . 16<br>255 . 25<br>192 . 16<br>Sa<br>80<br>34567<br>00:12:12:49               | 8 . 0 .<br>5 . 255 .<br>8 . 0 .<br>meToPc                         | 52<br>0<br>1 |
| DeviceManager<br>0. 19.444-000<br>1. 192.168.0.52 | 34567           | Desurbe Mac Ad<br>00:12:1  | idress CicudiO<br>2:49:2e:e6 a9caa52             | eedeb 62a | IP Address Subnet Mask Gateway HTTPPort TCPPort Mac Address CoudID         | 192 . 16<br>255 . 25<br>192 . 16<br>Sa<br>80<br>34567<br>00:12:12:49<br>a9caa52eeo | 8 . 0 .<br>5 . 255 .<br>8 . 0 .<br>meToPc<br>:2e:e6<br>deb62æ     | 52 0 1       |
| DeviceManager 0. 19.444000 1 192.168.0.52         | 34567           | Cesinice Mac Ac<br>00:12:1 | iores Cloud D<br>2:49:2e:e6 a9caa52              | eedeb62a  | IP Address Subnet Mask Gateway HTTPPort TCPPort Mac Address CoudID         | 192 . 16<br>255 . 25<br>192 . 16<br>Sa<br>80<br>34567<br>00:12:12:49<br>a9caa52eeo | 8 0 .<br>5 255 .<br>8 0 .<br>meToPc<br>:2e:e6<br>deb62ae<br>Modif | 52<br>0<br>1 |

# 4 Restore factory default settings

Note: Bavono NVR cannot be restored via hardware reset. You will need to perform a reset locally at the NVR host or access the NVR via IE to restore factory defaults.

### 4.1 Restore default account password

- 1) Provide the current time of NVR
- 2) According to the time you provided, technical support personnel will provide you with a corresponding reset code to reset password
- 3) Enter the reset code at the NVR to restore or reset password

Note: Password reset process must be completed within 30 minutes

### 4.2 Restore NVR Settings

1) At the local machine, go to 'Settings'  $\rightarrow$  'Advanced'  $\rightarrow$  'Restore'

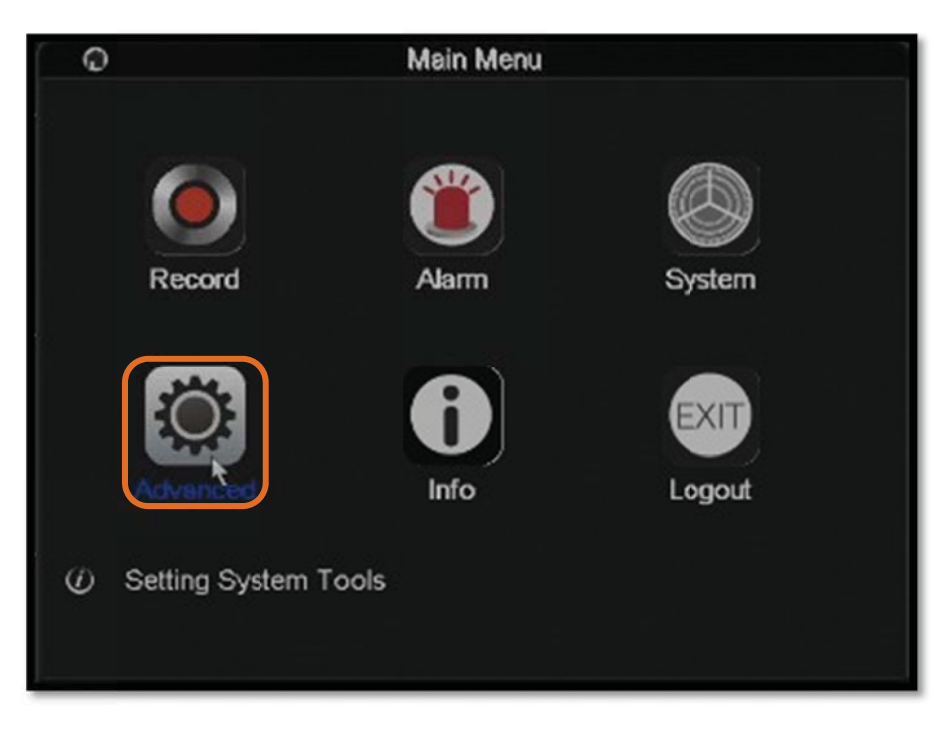

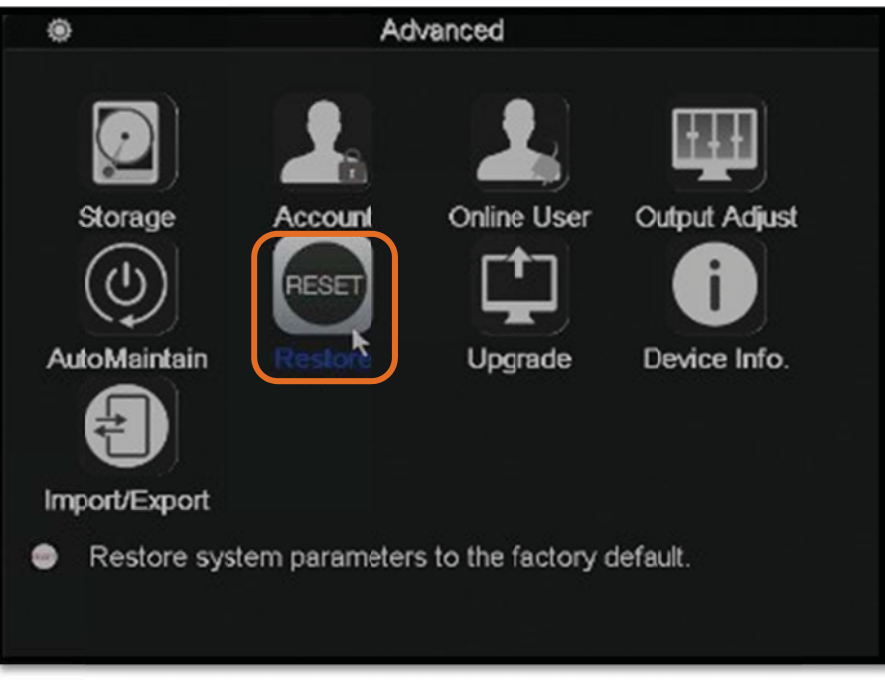

| •                                                           |                                                                                   | Restore         |          |
|-------------------------------------------------------------|-----------------------------------------------------------------------------------|-----------------|----------|
| Please sele                                                 | ct setting entries t                                                              | hat you want to | default. |
| Select all<br>General<br>Alarm Set<br>NetService<br>Account | <ul> <li>Record Conf.</li> <li>Network</li> <li>DISPLAY</li> <li>RS232</li> </ul> |                 |          |
| <li><i>i</i>) ALL Cor</li>                                  | nfiguration                                                                       |                 | k        |
|                                                             | CH                                                                                | Cancel          |          |

- 2) Once you have gained access to NVR via IE, goto 'Devicecfg'
  - $\rightarrow$  'Advanced'  $\rightarrow$  'Default'

## 5 Adding IP cameras to Bavono NVR

**X** Note 1: IP address of NVR and IP address of IP camera must

belong to the same subnet. Please ensure IP address of NVR has

been properly configured prior to adding IP cameras.

| B               | Network                    |
|-----------------|----------------------------|
| Net Card        | Wire Netcari - DHCP Enable |
| IP Address      | 192 . 168 . 0 . 159        |
| Subnet Mask     | 255 - 255 - 255 - 0        |
| Gateway         | 192 . 168 . 1 . 1 *        |
| Primary DNS     | 192 . 168 . 1 . 1          |
| Secondary DNS   | 8 . 8 . 8                  |
| Media Port      | 34951                      |
| HTTP Port       | 9159                       |
| HS Download     |                            |
| Transfer Policy | Quality Prefe -            |
|                 |                            |
|                 |                            |
|                 |                            |
|                 |                            |
|                 | OK Cancel                  |

### **※ Note 2:** The default configuration mode of NVR is manual mode,

#### which is the recommended mode.

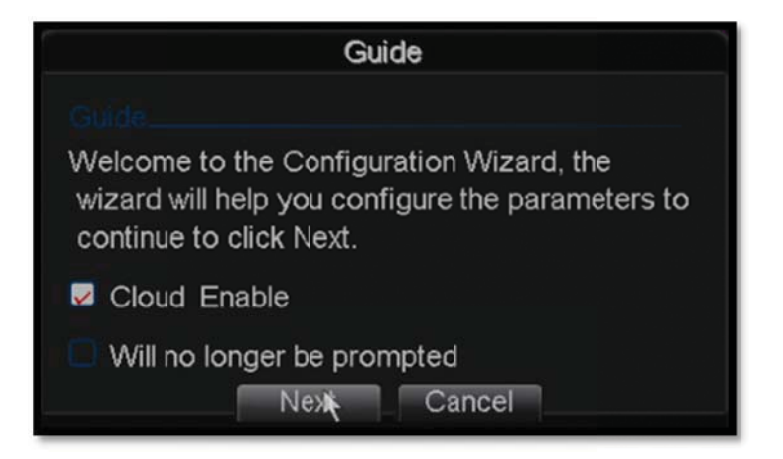

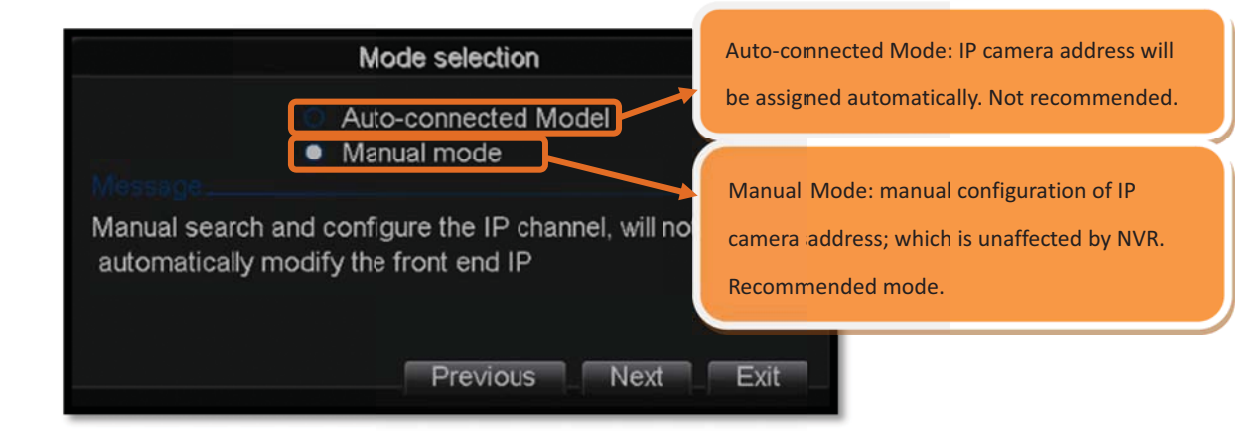

## 5.1 Adding Bavono IP Cameras

- Channel Offine
  1. Double click selected channel to enter channel settings window
  CAMO
  CAMO
  CAMO
  CAMO
  CAMO
  D06
  CAMO
  D07
  D08
  D07
  D08
  D09
  D09
  D09
  D09
  D09
  D09
  D09
  D09
  D09
  D09
  D09
  D09
  D09
  D09
  D09
  D09
  D09
  D09
  D09
  D09
  D09
  D09
  D09
  D09
  D09
  D09
  D09
  D09
  D09
  D09
  D09
  D09
  D09
  D09
  D09
  D09
  D09
  D09
  D09
  D09
  D09
  D09
  D09
  D09
  D09
  D09
  D09
  D09
  D09
  D09
  D09
  D09
  D09
  D09
  D09
  D09
  D09
  D09
  D09
  D09
  D09
  D09
  D09
  D09
  D09
  D09
  D09
  D09
  D09
  D09
  D09
  D09
  D09
  D09
  D09
  D09
  D09
  D09
  D09
  D09
  D09
  D09
  D09
  D09
  D09
  D09
  D09
  D09
  D09
  D09
  D09
  D09
  D09
  D09
  D09
  D09
  D09
  D09
  D09
  D09
  D09
  D09
  D09
  D09
  D09
  D09
  D09
  D09
  D09
  D09
  D09
  D09
  D09
  D09
  D09
  D09
  D09
  D09
  D09
  D09
  D09
  D09
  D09
  D09
  D09
  D09
  D09
  D09
  D09
  D09
  D09
  D09
  D09
  D09
  D09
  D09
  D09
  D09
  D09
  D09
  D09
  D09
  D09
  D09
  D09
  D09
  D09
  D09
  D09
  D09
  D09
  D09
  D09
  D09
  D09
  D09
  D09
  D09
  D09
  D09
  D09
  D09
  D09
  D09
  D09
  D09</
- 5.1.1 Add Bavono camera manually (single camera)

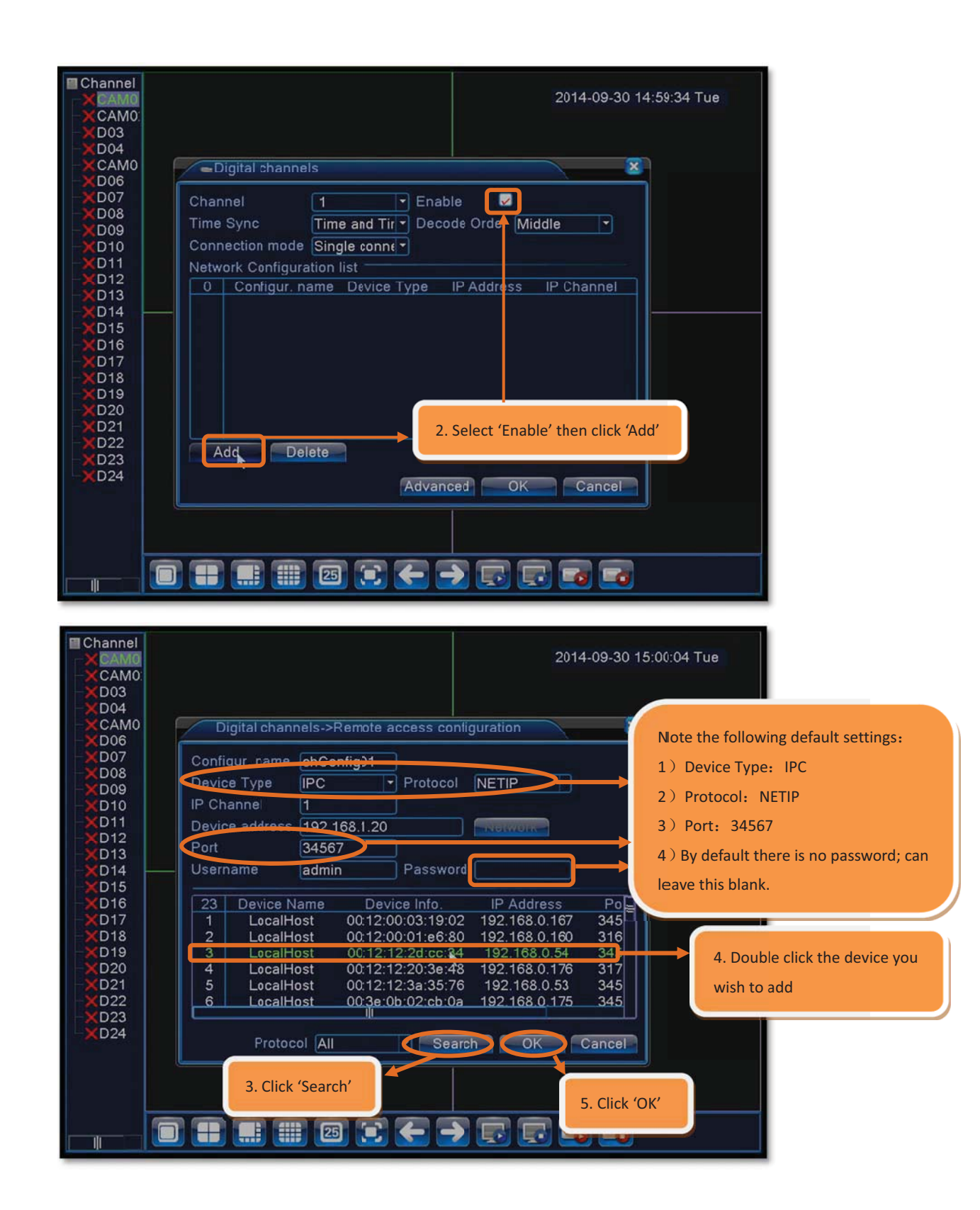

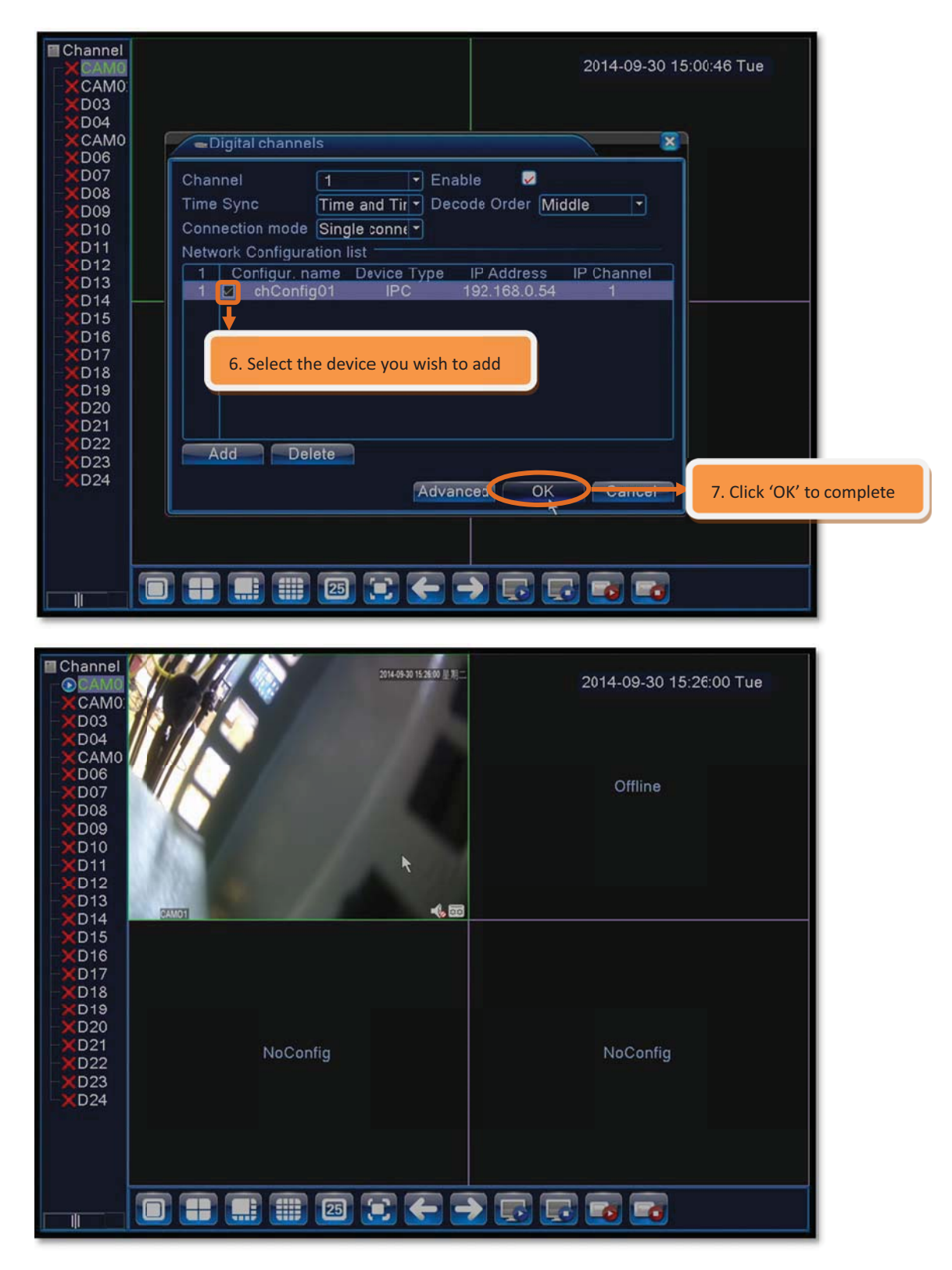

### 5.1.2 Add group of IP cameras (multiple cameras)

1) Add IP cameras by group

| Channel<br>CAMO<br>CAMO<br>CAMO<br>CAMO<br>CAMO<br>CAMO<br>CAMO<br>CAMO<br>CAMO<br>CAMO<br>CAMO<br>CAMO | NoConfig                                                                                                    | NcConfig                                                                                     | 2014-<br>Username error                                                                                      | 10-10 17:14:41 Fri<br>NoConfig |                      |
|----------------------------------------------------------------------------------------------------|----------------------------------------------------------------------------------------------------|----------------------------------------------------------------------------------------------|----------------------------------------------------------------------------------------------------|--------------------------------|----------------------|
| × CAM0<br>× CAM0<br>× CAM0<br>× D11<br>× D12<br>× D13<br>× D14                                          | Username error                                                                                                    | NcConfig                                                                                     | NoConfig                                                                                                    | NoConfig                       |                      |
| -XD15<br>-XD16<br>-XD17<br>-XD18<br>-XD19<br>-XD20<br>-XD21                                             |                                                                                                    | NcConfig                                                                                     | NoConfig                                                                                                    | NoConfig                       |                      |
| -XD22<br>-XD23<br>XD24                                                                                  | NoConfig                                                                                                    | +                                                                                            |                                                                                                    | Place mouse over any o         | hannel and click '+' |
| 2. Click                                                                                                | K 'Search' to find all IP                                                                                                    | cameras within the sa                                                                        | ame network with cor                                                                                         | nfigured IP addresses.         |                      |
| X CAN<br>X CAN<br>X CAN<br>X D05<br>X D06<br>X CAN                                                      | Device Name     Device Name     LocalHost     LocalHost     LocalHost     LocalHost                                                                                                    | Device Info. I<br>00:12:12:09:46:36 19<br>00:12:12:4a:d6:e7 19<br>00:12:12:2d:cc:34 10       | P Address Port<br>2.168.1.164 31631<br>2.168.1.162 34567<br>2.168.1.167 34567<br>2.168.1.167 34567           | All ig<br>Search<br>Add        |                      |
| ×CAV<br>×CAV<br>×D10<br>×D11<br>×D12                                                                    | 7 LocalHost (<br>8 LocalHost (<br>9 LocalHost (                                                                                                    | 00:12:12:3a:35:76 19<br>00:12:12:3a:35:76 19<br>00:12:12:44:a3:9d 19<br>00:3e:0b:02:cb:0a 19 | 2.168.1.160 34567<br>2.168.1.161 34567<br>2.168.1.161 34567<br>2.168.1.165 34567                             | Quick set                      |                      |
| -XD13<br>-XD14<br>-XD15<br>-XD16<br>-XD17<br>-XD18<br>-XD19<br>-XD20<br>-XD21                           | 24         Device Type         I           8         IPC         IPC           9         IPC         IPC           10         IPC         IPC           11         IPC         IPC           12         IPC         IPC           13         IPC         IPC           14         IPC         IPC | P Address Connection<br>NoCo<br>NoCo<br>NoCo<br>NoCo<br>NoCo<br>NoCo<br>NoCo<br>No           | on Status IP Channel<br>onfig 1<br>onfig 1<br>onfig 1<br>onfig 1<br>onfig 1<br>onfig 1<br>onfig 1<br>onfig 1 | Clear<br>Copy tc<br>Ig         |                      |
| ×D22<br>×D23<br>×D24                                                                                    | Device Type IPC<br>P Channel 1<br>Device address<br>Port 34567<br>Username admin                                                                                                    | Protoc     Protoc     Passw                                                                  | ord Apply                                                                                                    | ig<br>Exit                     | -                    |

| Channe       |                                                                             | Fri |
|--------------|-----------------------------------------------------------------------------|-----|
| CAN          | IP chainer coning wizard                                                    |     |
| - CAN        | 9 Device Name Device Info IP Address Port N All                             |     |
| - CAN        | 3 LocalHost 00:12:12:09:46:36 192.168.1.164 31631                           |     |
| <b>X</b> D05 | 4 LocalHost 00:12:12:4a:d6:e7 192.168.1.162 34567                           |     |
| - CAN        | 5 LocalHost 00:12:12:2d:cc:34 192.168.1.167 34567 Add                       | -   |
|              | 6 LocalHost 00:12:12:20:3e:48 192.168.1.166 31761 Network                   |     |
| -00          | 7 LocalHost 00:12:12:3a:35:76 192.168.1.160 34567                           |     |
| AN           | 8 LocalHost 00:12:12:44:a3:9d 192.168.1.161 34567                           |     |
| D10          | 9 LocalHost 00:3e:0b:02:cb:0a 192.168.1.165 34567                           | iq  |
| ×D11         |                                                                             |     |
| ×D12         |                                                                             |     |
| ×D13         | 21 El Device Type IP Address Connection Otatus IP Channel   De ete          |     |
| D14          | 8 IPC 192.168.1.161 Connected 1                                             |     |
| 015          | 9 U IPC 192.168.1.165 Connected 1                                           |     |
|              |                                                                             |     |
|              |                                                                             | ia  |
|              |                                                                             | 9   |
|              |                                                                             |     |
|              |                                                                             |     |
|              |                                                                             |     |
|              | Device Type IPC                                                             |     |
|              | IP Channel 1                                                                |     |
| <b>A</b> 024 | Device address 3. Click 'Quick set' to add cameras to selected NVR channel. |     |
|              | Pat                                                                         |     |
|              | Polt 34367                                                                  |     |
|              | Username admin Password                                                     |     |
|              | Apply                                                                       |     |
|              |                                                                             |     |
|              |                                                                             |     |
| -×D24        | Port Username admin Password Apply Exit                                     |     |

Note: When cameras are added to a NVR channel via Quick set, the list of cameras will appear in random order. If the cameras are required to be arranged in a particular order, follow the steps below.

| Channel      |       |                   |                     |                                                                                                    |          |             |                |
|--------------|-------|-------------------|---------------------|----------------------------------------------------------------------------------------------------|----------|-------------|----------------|
|              | IF    | channel config    | vizard              |                                                                                                    |          | × 8         | Fri            |
|              |       |                   |                     |                                                                                                    |          |             |                |
|              | 9     | Device Name       | Device Info.        | IP Address                                                                                                    | Port     | All         | ig             |
|              | 3     | LocalHost         | 00:12:12:09:46:36   | 192.168.1.164                                                                                                    | 31631    | Search      |                |
| XD05         | 4     | LocalHost         | 00:12:12:4a:d6:e7   | 192.168.1.162                                                                                                    | 34567    | Add         |                |
| <b>X</b> D06 | 5     | LocalHost         | 00:12:12:2d:cc:34   | 192.168.1.167                                                                                                    | 34567    | Auu         |                |
|              | 6     | LocalHost         | 00:12:12:20:3e:48   | 192.168.1.166                                                                                                    | 31761    | Network     |                |
|              | 7     | LocalHost         | 00:12:12:3a:35:76   | 192.168.1.160                                                                                                    | 34567    | Quict set   |                |
|              | 8     | LocalHost         | 00:12:12:44:a3:9d   | 192 168 1 161                                                                                                    | 34567    |             |                |
| -XD10        | 9     | LocalHost         | 00:3e:0b:02:cb:0a   | 192.168.1.165                                                                                                    | 34567    | 2 Clink (Md | d' to complete |
| -XD11        | 4     |                   | 30                  |                                                                                                    | <u> </u> | 5. CIICK AU | a to complete  |
| -XD12        | 01    |                   |                     |                                                                                                    | NECTOR   |             |                |
|              | 24    |                   | IP Address Conne    | ection Status IP C                                                                                                    | nannei   | Delete      |                |
|              |       |                   |                     | onfig                                                                                                    |          | Clear       |                |
|              | 2. 9  | Select the IP cam | era you wish to add | onfig                                                                                                    | 1 H      | - Encoue    | × 1            |
|              |       |                   |                     | onlig                                                                                                    | 1 =      | Convito     | *              |
|              | 12    |                   |                     | loConfig                                                                                                    | 4        | Copy to     | ig             |
|              | 12    |                   |                     | loConfig                                                                                                    |          |             |                |
|              | 14    | IPC               | N                   | loConfig                                                                                                    | 9        |             |                |
| XD21         |       |                   |                     | in the second second se |          |             |                |
| -XD22        | Devic |                   | - Dr                |                                                                                                    |          |             |                |
| -XD23        | Devic |                   |                     |                                                                                                    |          |             |                |
| XD24         | -     |                   |                     |                                                                                                    |          |             |                |
|              | 1 0   | Select NVR chan   | nel <b>e</b>        |                                                                                                    |          |             | iq             |
|              | 1     |                   |                     |                                                                                                    |          |             |                |
|              | 11    |                   |                     |                                                                                                    |          |             |                |
|              | Useri | name admi         | n Pa                | ssword                                                                                                    |          |             |                |
|              |       |                   |                     |                                                                                                    | Apply    | Exit        |                |
|              |       |                   |                     |                                                                                                    |          |             |                |
|              |       |                   |                     |                                                                                                    |          |             |                |

| Channel<br>CAMO<br>CAMO<br>CAMO<br>CAMO<br>CAMO<br>CAMO<br>CAMO<br>CAMO<br>CAMO<br>CAMO<br>CAMO<br>CAMO<br>CAMO<br>CAMO<br>CAMO<br>CAMO<br>CAMO |          |          |          | eren eren<br>eren eren eren eren eren eren |
|----------------------------------------------------------------------------------------------------|----------|----------|----------|--------------------------------------------|
| ×D12<br>×D13<br>×D14<br>×D15<br>×D16<br>×D17<br>×D18<br>×D19<br>×D20<br>×D21                                                                    | NoConfig | NoConfig | NoConfig | دمدة 🔥 📷<br>NoConfig                       |
| -×D22<br>-×D23<br>-×D24                                                                                                    | NoConfig | NoConfig | NoConfig | NoConfig                                   |
|                                                                                                    |          | 8 🕄 🗲 -  |          |                                            |

## 5.2 Adding IP cameras of other brands

Bavono NVR supports other IP camera brands, but only limited to

cameras with ONVIF 2.0 support.

Steps to add cameras are the same as 5.1.1, except that Protocol must

be changed to ONVIF.

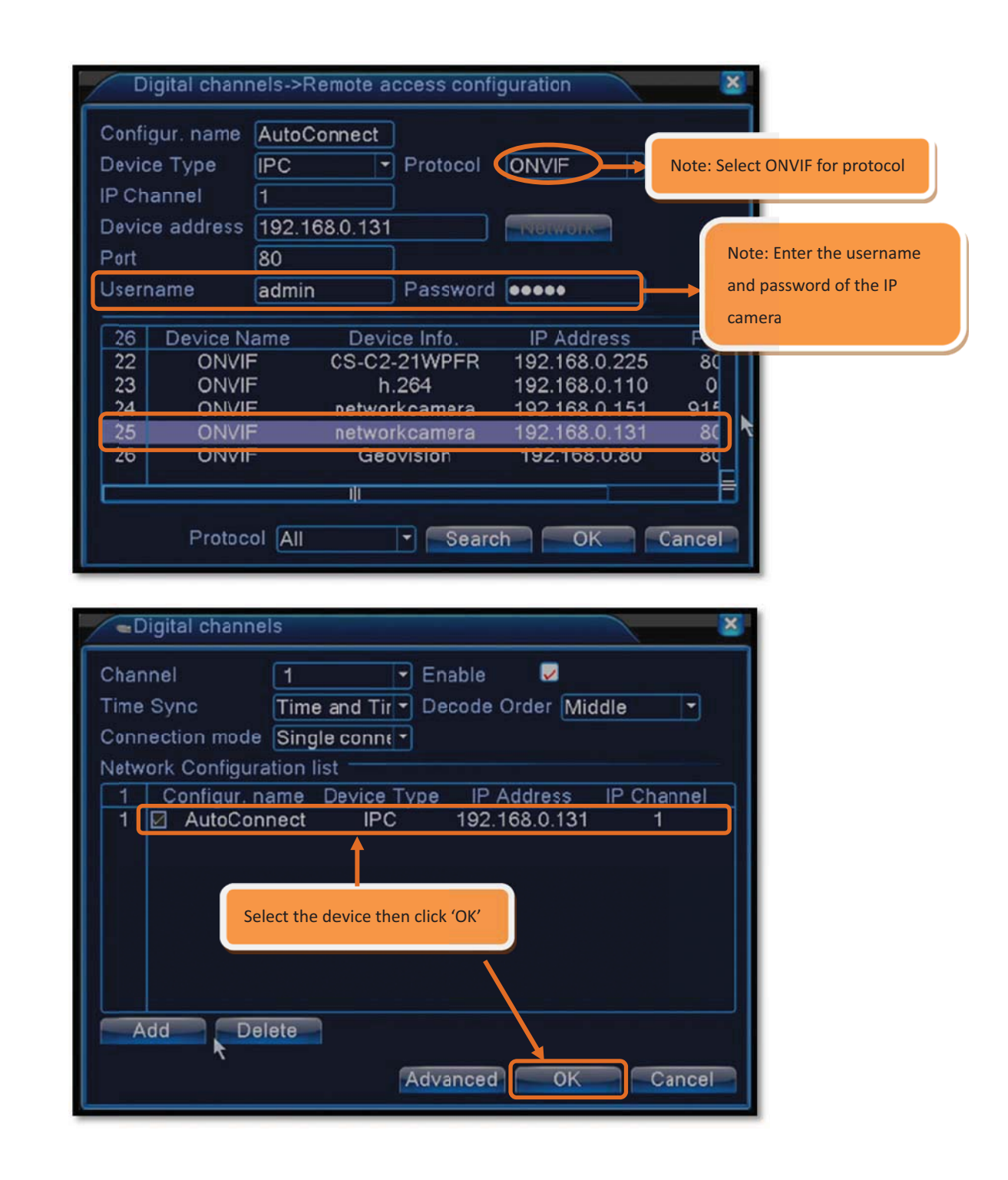

## 6 Local recording status

The following explains how to determine whether or not an NVR is recording normally, and how to configure the recording settings.

## 6.1 Monitoring status

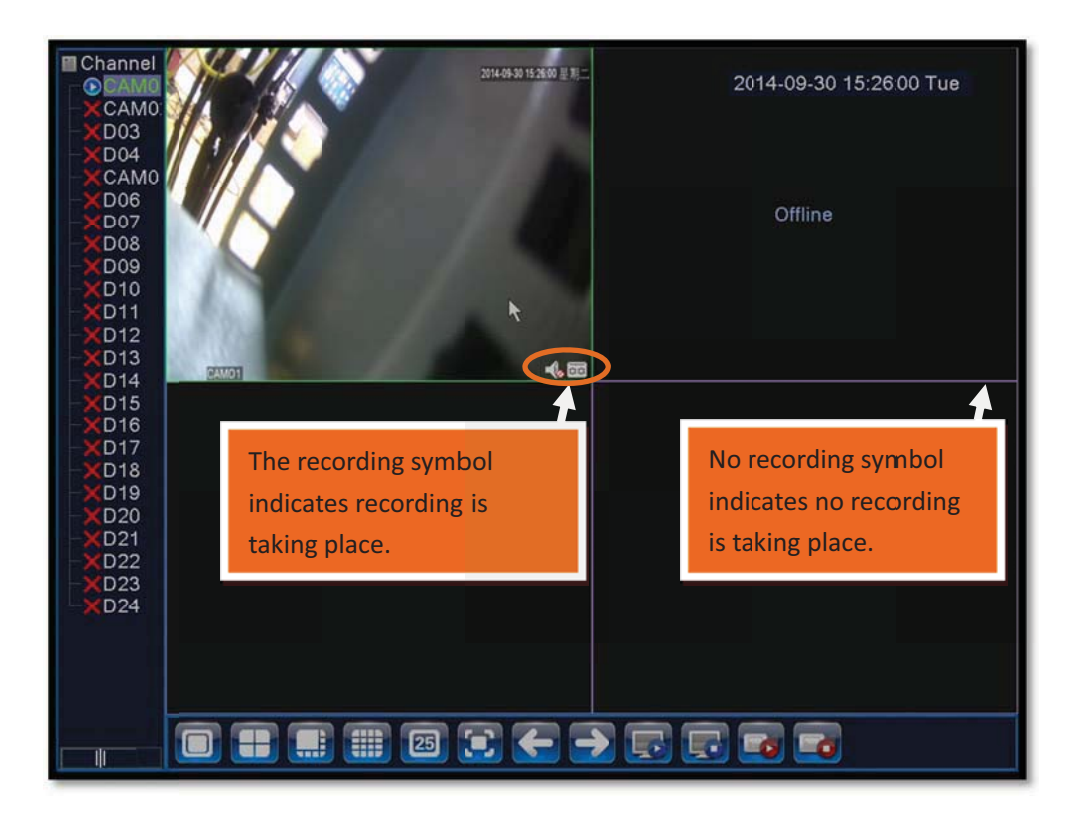

#### **Recording status**

| f      | symbol appears at the bottom right corner, recording is taking |
|--------|----------------------------------------------------------------|
| place. |                                                                |

If there is no symbol at the bottom right corner, no recording is taking place.

### 6.2 Recording settings

#### 6.2.1 Operation settings

Unless otherwise requested by client to configure scheduled recording,

the default recording mode will be 'Manual'.

| 0                     | Main Menu    |        |         |
|-----------------------|--------------|--------|---------|
|                       |              |        |         |
|                       | Alarm        | Suster |         |
| Notord                |              | Oysici |         |
| Advanced              | Info         | EXIL   | )<br>.t |
| (i) Record.           |              |        |         |
|                       |              |        |         |
|                       |              |        |         |
|                       |              | _      |         |
|                       |              | Ĵ      |         |
| Record Conf           | DlayPack     | Read   |         |
| Record Cont.          | Рауваск      |        | up      |
|                       |              |        |         |
|                       | Record Conf. |        |         |
| Channel 1 - Re        | dundancy 🔽   |        |         |
| Length 60 min         | Manual Ctan  |        |         |
| Week All              | Regular      | Detect | Alarm   |
| Period 1 00:00 - 24:0 | 00           |        |         |
| Period 2 00:00 - 24:0 | 00 🔪 🗖       |        |         |
| Period 3 00:00 - 24:0 | 00           |        |         |
| Period 4 00:00 - 24:0 | 0            |        |         |
|                       |              |        |         |
|                       |              |        |         |
|                       |              |        |         |
|                       |              |        |         |
|                       |              |        |         |
| Advance               | d OK         | Cancel |         |

### **Recording configuration**

【Schedule】 Recording will take place according to customized settings of each channel (can define attributes including time, motion detection, and alarm). [Manual] For channels with 'Manual' selected, recording will take place on a 24 hour ongoing basis.

[Stop] No recording will take place for channels with 'Stop' selected.

#### 6.2.2 Streaming Settings

IP camera must be successfully added prior to configuring streaming

settings. Steps are as follows:

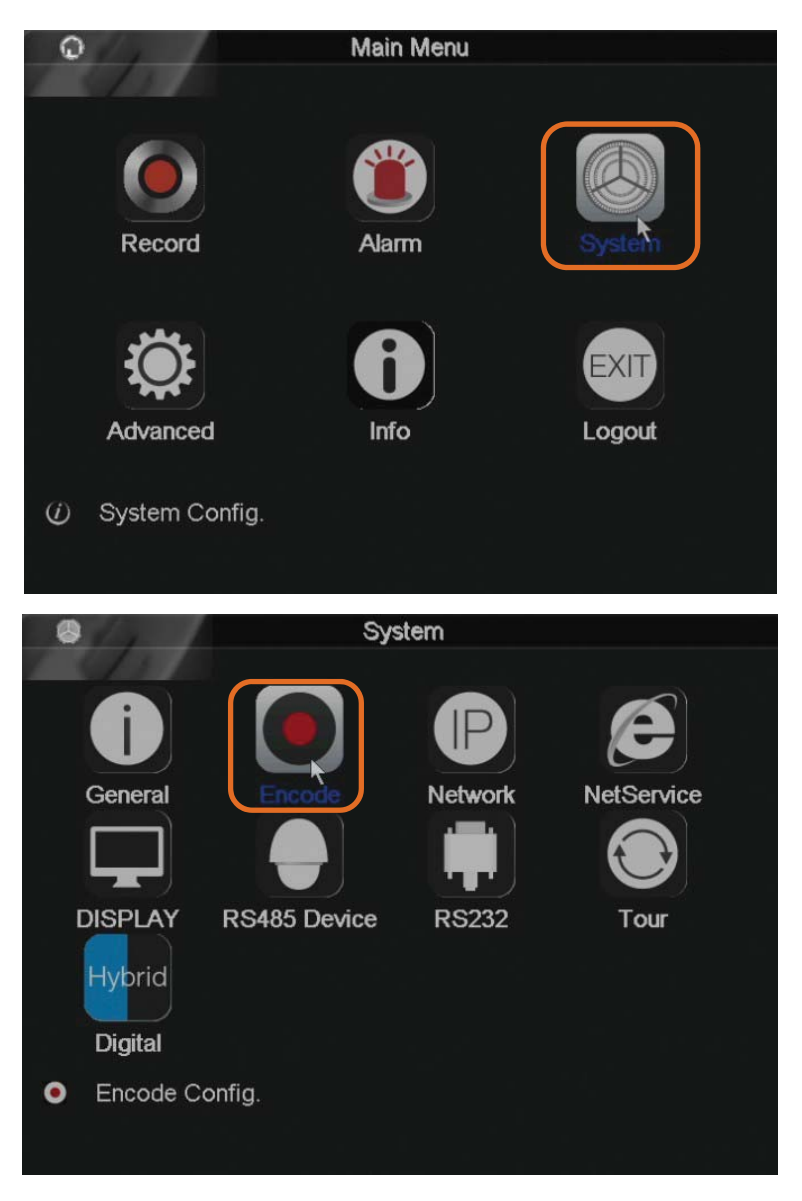

| • / /                                                   |                           | Enc | ode                     |            | ★When VBR (variable bit rate) is selected, 'Bit Rate                                                         |
|---------------------------------------------------------|---------------------------|-----|-------------------------|------------|----------------------------------------------------------------------------------------------------|
| Channel<br>Compression<br>Resolution<br>Frame Rate(FPS) | 1<br>H.264<br>1080P<br>25 |     | Extra Stro<br>CIF<br>25 | ean •<br>• | field becomes non-selectable<br>★When CBR (constant bit rate) is selected, 'Bit Rate<br>field is selectable. |
| Quality<br>Bit Rate(Kb/S)                               | NBR<br>high<br>4096       | •   | Iow<br>384              | *          | <b>%</b> Recommended settings for recording:                                                                 |
| l Frame Interval<br>Video/Audio                         | 2                         |     | 2                       |            | <ol> <li>Bit Rate Type: CBR (constant bit rate)</li> <li>Bit Rate: 2048 kbps</li> </ol>                      |

# 7 Local playback

1) Right click anywhere on the screen to launch menu, select 'Playback'

as shown below:

| Chann<br>CAN<br>XD02<br>XD03<br>XD04<br>XD04<br>XD05<br>XD05          |          | Offline       | 2014-10<br>Username error                                                                          | 0-21 10:55:12 Tue<br>NoConfig |
|-----------------------------------------------------------------------|----------|---------------|----------------------------------------------------------------------------------------------------|-------------------------------|
| -×D07<br>-×D08<br>-×D09<br>-×D10<br>-×D11<br>-×D12<br>-×D13           | NoConfig | Not connected | Offline                                                                                            | Not connected                 |
| -×D14≡<br>-×D15<br>-×D16<br>-×D17<br>-×D18<br>-×D19<br>-×D20<br>-×D21 | NoConfig | NoConfig      | Main Menu -<br>Guide<br>Record Mode<br>PTAControl<br>HighSpeedPTZ<br>Alarm Output<br>Color Setting | Not connected                 |
| -×D22<br>-×D23<br>-×D24<br>-×D25<br>-×D26<br>-×D27<br>-×D28           | NoConfig | Not connected | Output Adjust<br>Logout<br>Full Screen<br>Not connected                                            | NoConfig                      |
| -×D29<br>-×D30                                                        |          | 36 🗉 🗲        | → 🗔 🗔 😽 i                                                                                          | ·                             |

2) The 'Playback' screen shown below will appear:

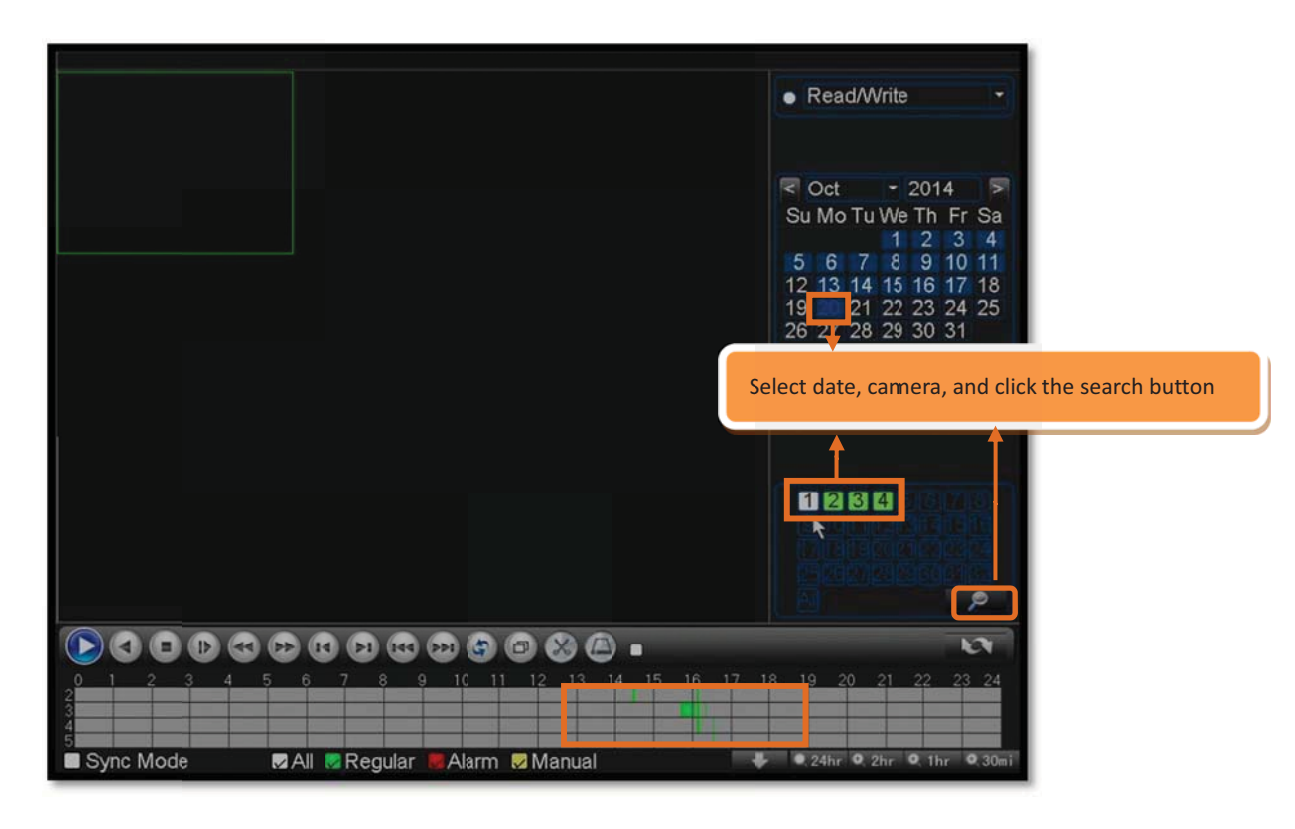

Note:

| Yellow represents manual recording   |
|--------------------------------------|
| Green represents scheduled recording |
| Grey represents no recording         |

3) Video footage that corresponds to the filter criteria will appear on

Playback screen, as shown below:

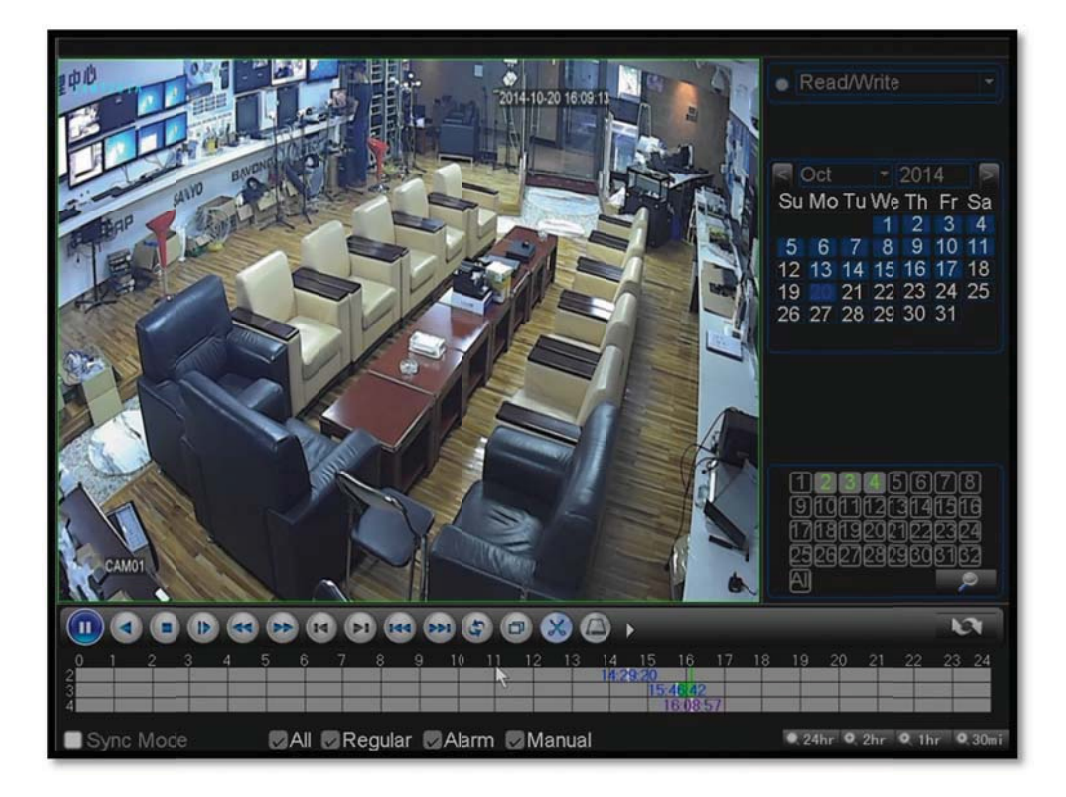

# 8 Local backup

Note: USB storage device with sufficient storage capacity must be

properly inserted prior to performing backup.

1) Goto 'Main Menu'  $\rightarrow$  'Record'  $\rightarrow$  'Backup'

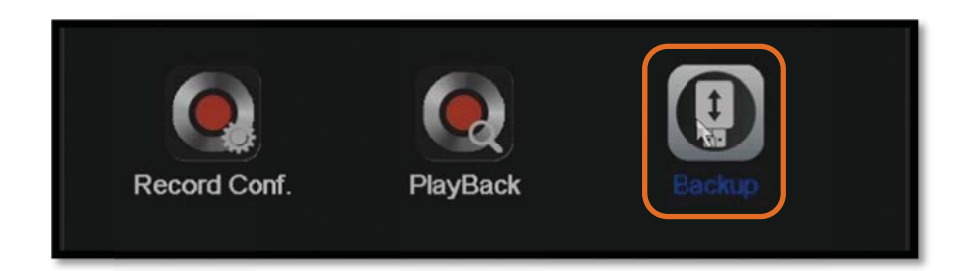

2) Once USB storage device has been detected, click 'Backup' button

| 0   | 14                               | Backup                             |                                              |
|-----|----------------------------------|------------------------------------|----------------------------------------------|
| A L | □ Name(Type)<br>I sdb1(USB DISK) | Remain/Total C<br>6.15 GB/14.42 GB | Detect<br>Backup<br>Burning<br>Erase<br>Stop |
|     | ili                              |                                    | Cancel                                       |

3) Select channel, time, and click 'Add'. When the corresponding

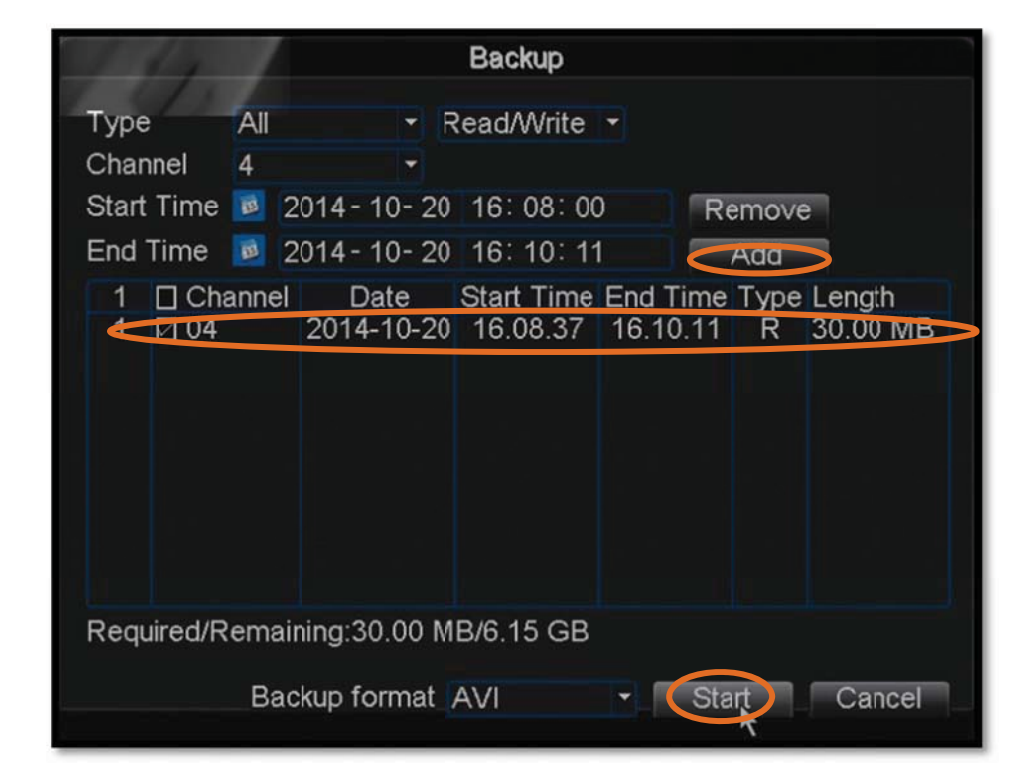

document appear as selected (indicated by the tick), click 'Start'.

4) Progress bar appears during backup

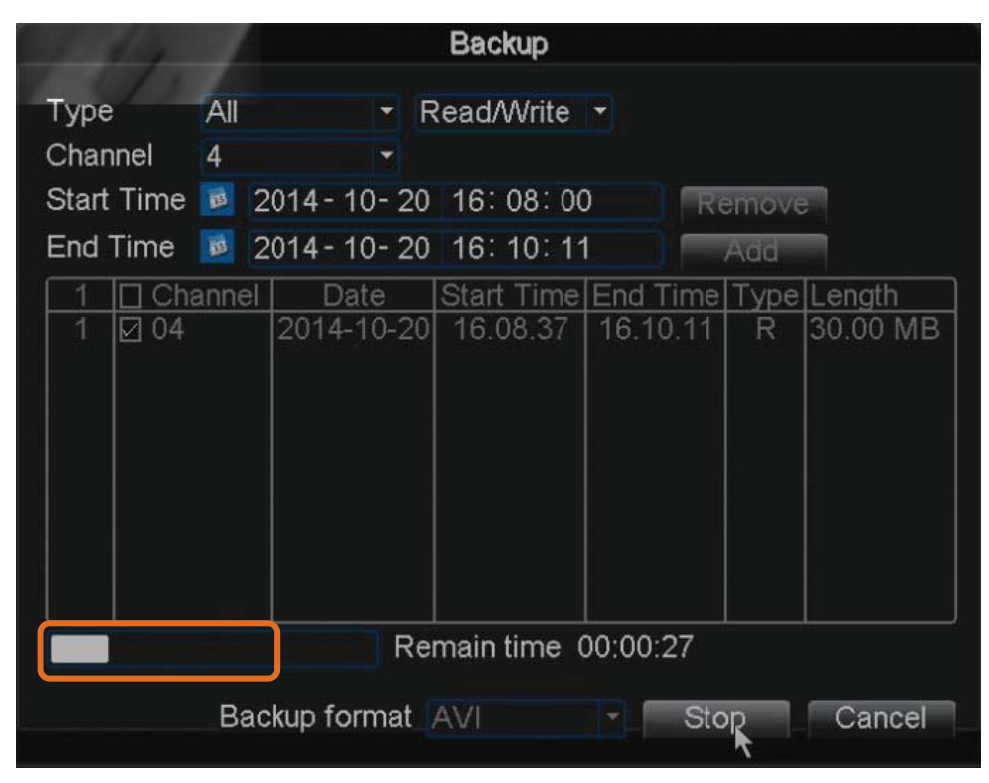

5) Once backup is completed, install the media player software that

comes with the backup file. Once installed, you may play the backup file with this media player.

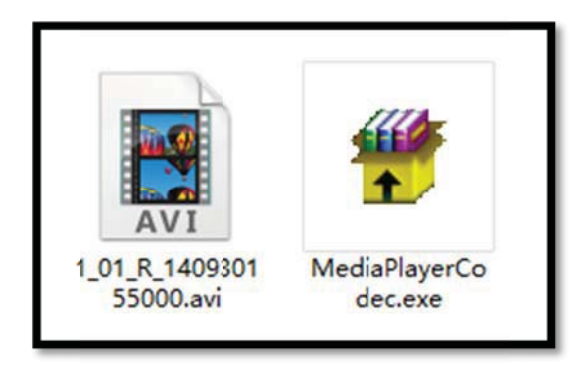

# 9 DDNS Settings

## 9.1 NVR IP address settings

1) Goto 'Main Menu'  $\rightarrow$  'System'  $\rightarrow$  'Network' to configure IP address

and port number.

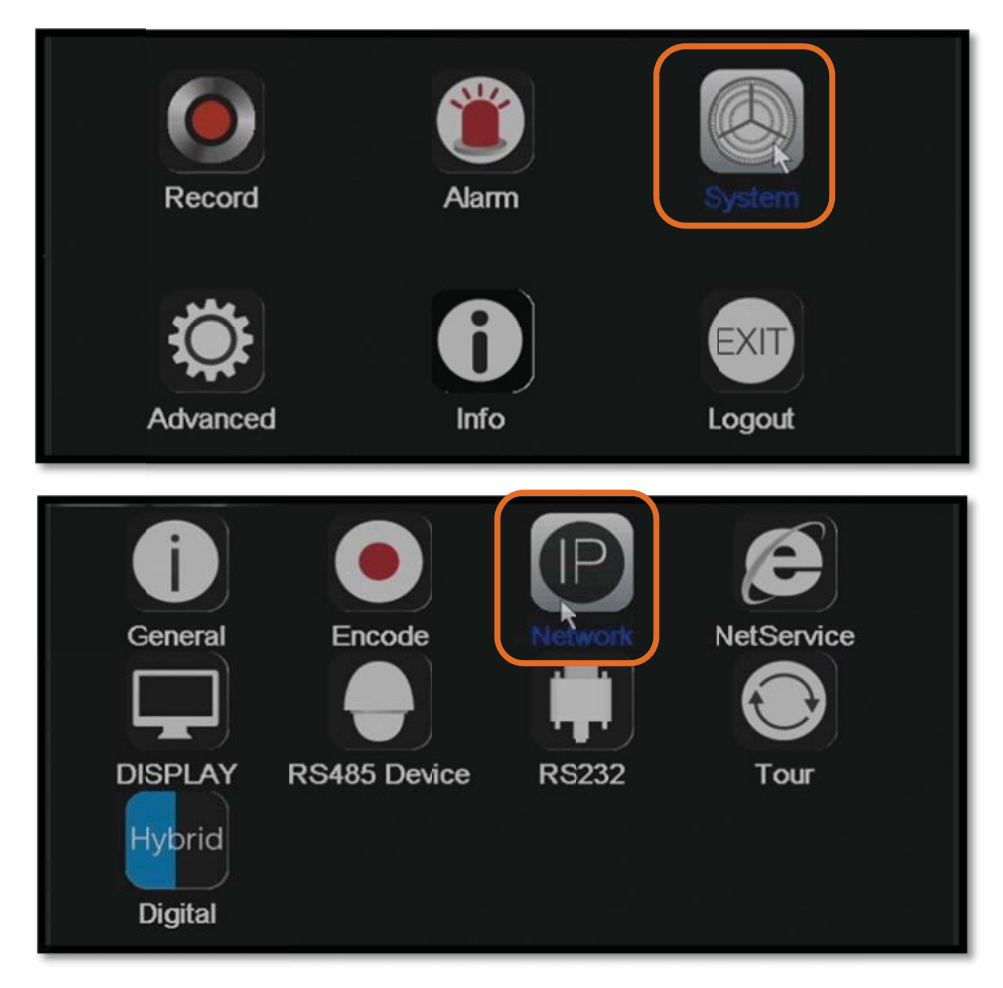

| Network                   |
|---------------------------|
| Wire Netcar - DHCP Enable |
| 192 . 168 . 0 . 159       |
| 255 . 255 . 255 . 0       |
| 192 . 168 . 0 . 1         |
| 192 . 168 . 0 . 1         |
| 8 . 8 . 8 . 8             |
| 34567                     |
| 80                        |
|                           |
| Quality Prefe -           |
|                           |
|                           |
|                           |
|                           |
| OK Cancel                 |
|                           |

## 9.2 NVR port forwarding

Port forwarding for two ports of the NVR is required (HTTP Port: 80;

| Address a http://10.6.40.1/apply.cgi                                                                                                    |                                                                                                    | 🕑 🔁 Go 🛛 Links 🎽                                                                                                    |
|----------------------------------------------------------------------------------------------------|----------------------------------------------------------------------------------------------------|----------------------------------------------------------------------------------------------------|
| dd-wrt.com control panel                                                                                                    | Firmware: I<br>I up 17 min, Ioar                                                                                                    | DD-WRT v24 (05/24/08<br>d average: 0.02, 0.09,<br>WAN: Diss                                                                                                    |
| Setup Wireless Services Security Access Restrictions NAT/QoS Administration                                                                                                    | n Status                                                                                                    |                                                                                                    |
| Port Forwarding Port Range Forwarding Port Triggering LPnP DM2 QoS                                                                                                    |                                                                                                    |                                                                                                    |
| Port Forward                                                                                                    | Help                                                                                                    | more                                                                                                    |
| Application     Port from     Protocol     IP Address     Port to     Enable       dwr-tcp     34567     TCP     10.6.40.10     34567     IV       dwr-http     80     TCP     10.6.40.10     80     IV       i     TCP     10.6.40.10     IV     IV       Add     Remove     IV     IV     IV | Port Forwar<br>Certain applic<br>open specific y<br>function corre<br>applications in<br>online games.<br>Certain port co<br>Internet, the r<br>to the comput<br>security conce<br>limit port forw<br>you are using,<br>checkbox afte | d:<br>ations may require to<br>ports in order for it to<br>tot, Examples of these<br>clude servers and cert2<br>When a request for a<br>smes in from the<br>arouter will route the dat<br>er you specify. Due to<br>arding to only. Due to<br>arding to only, those por<br>and uncheck the Enab<br>r you are finished. |
| Save Apply Settings Cancel Changes                                                                                                    |                                                                                                    |                                                                                                    |

Media Port: 34567)

## 9.3 NVR DDNS activation

1) In this example, we will use CN99 DDNS service. Visit 3322.org

(http://www.3322.org) to register a domain name...

2) Go to 'Settings'  $\rightarrow$  'System  $\rightarrow$  'Network', double click 'DDNS', enter the

domain name you registered.

| DDNS Type<br>Enable | ICN39 | - |   |  |
|---------------------|-------|---|---|--|
| Domain Name         | 1     |   | _ |  |
| User Name           |       |   | - |  |
| Password            |       | _ |   |  |
|                     |       |   |   |  |
|                     |       |   |   |  |
|                     |       |   |   |  |

# 10 Access via mobile app

Below are instructions for installing and using the mobile app on

iOS or Android systems.

App for iOS/Android: vMEyeCloud。

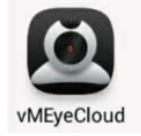

### 10.1 Connect via domain name

To allow access from an external network, it is necessary to have a

correct IP address, the appropriate port forwarded (media port:

34567), and DDNS setup performed.

| Back De      | vice Detail Save | Add       | Edit      | Back  | Device 01 |                          |
|--------------|------------------|-----------|-----------|-------|-----------|--------------------------|
| Sea          | arch in LAN      | Device 01 | > >       | AKLAI | (N        | 2000-01-02 02-14 18 差 期日 |
| Login Mode:  | Serial Address   | 0024      | Lorg      | 11 11 | S         |                          |
| Name:        | Device 01        |           |           |       |           |                          |
| Address:     | .f3322           | -         |           |       |           |                          |
| Port:        | 34567            | EFF -     |           |       |           |                          |
| User ID:     | admin            |           |           | 1351  |           |                          |
| Password:    | •••••            |           |           | CAM01 | 1. 1.     |                          |
| Max Channel: | 1 4 8 16 32      |           |           | 1 3   | 5         | 7                        |
|              |                  |           | والمتحدي  | 2 4   | 6         | 8 ≒                      |
|              |                  | By User   | Sy Device |       |           | <b>9 9</b>               |

### **10.2 Connect via cloud networking**

To allow access via cloud networking, first of all you will need to ensure that the IP address settings are correct to enable internet access. Next you will need to obtain the cloud networking serial number by scanning the serial number QR code at the NVR launch guide or by looking up system details.

Select 'Cloud Enable', then click 'Next'.

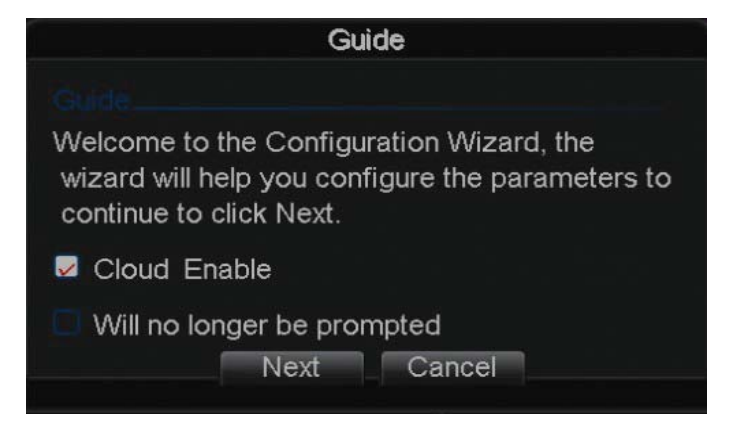

Scan the SN QR code.

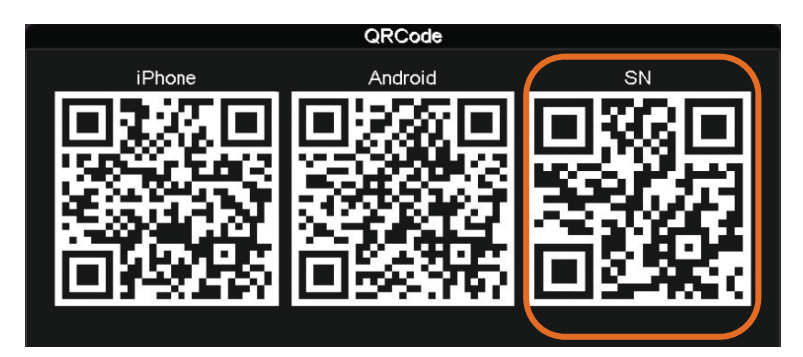

<u>OR</u> goto 'Main Menu'  $\rightarrow$  'System'  $\rightarrow$  'Info'  $\rightarrow$  'Version', and look for the

serial number

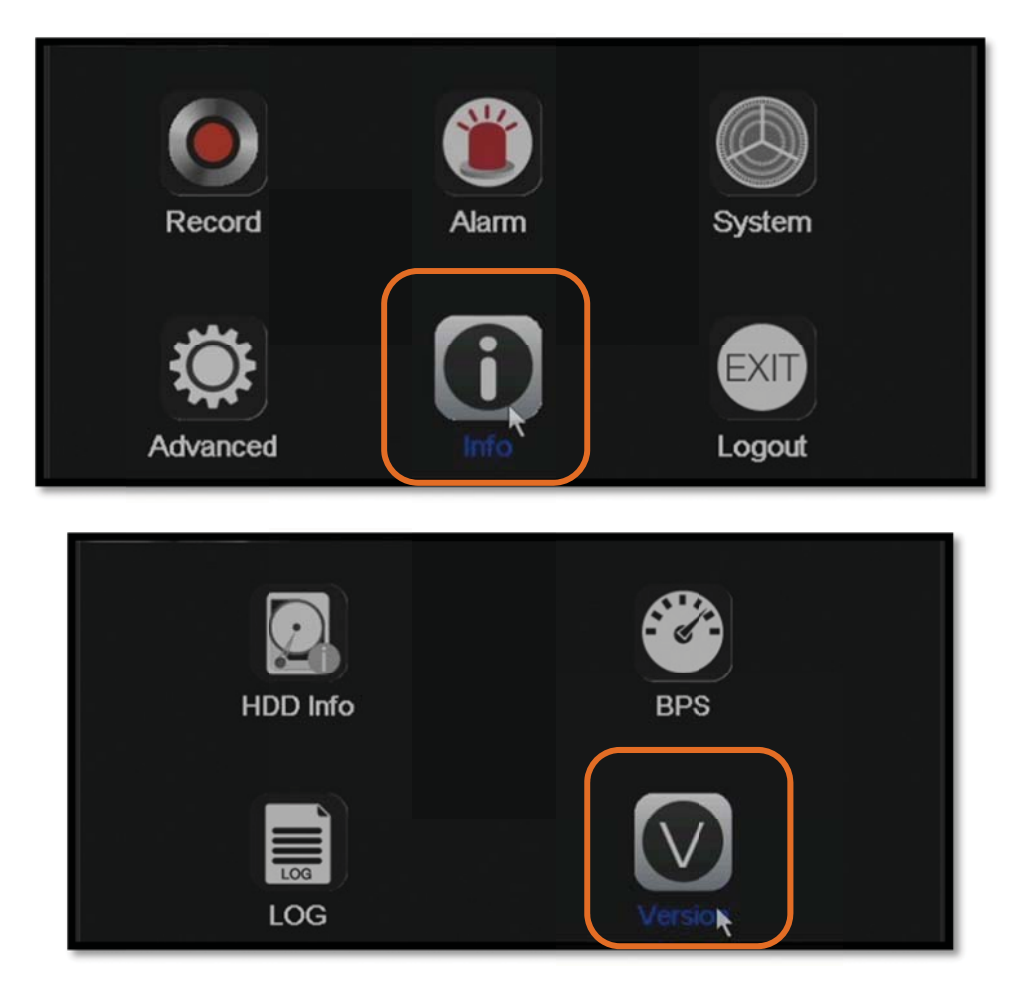

| ♥ / /                                           | Version                                                                                |
|-------------------------------------------------|----------------------------------------------------------------------------------------|
| Model<br>Record Channel<br>System<br>Build Date | NIC-720P<br>32<br>V4.02.R11.09304107.12201.1300<br>2014-10-15 13:40:41<br>0012123e9e3f |
| SerialNo<br>Status                              | 79930a0eb7ed2f8f                                                                       |
| Nat status<br>Nat status code                   | Connected<br>2:112.124.3.115/1                                                         |

Note: iPhone - you may enter the serial number by directly

scanning the QR code

Android – QR code must be entered manually

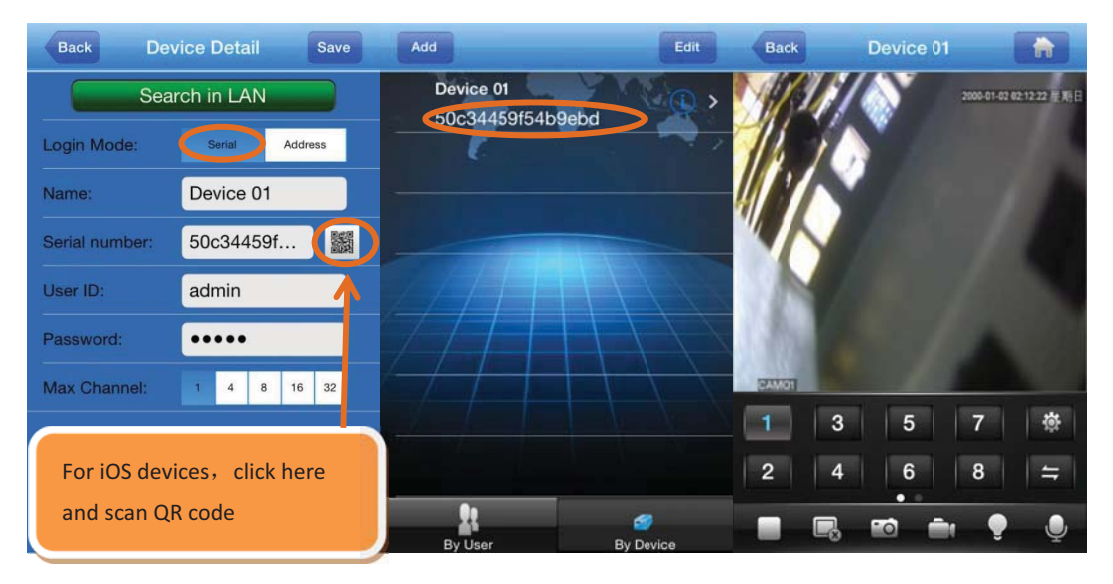

# **11** Remote Monitoring via IE

Remote monitoring via a browser will be enabled once the NVR host is switched on.

1) Open Internet Explorer

2) Enter the IP address or domain name of the NVR host at the

address bar, as shown below:

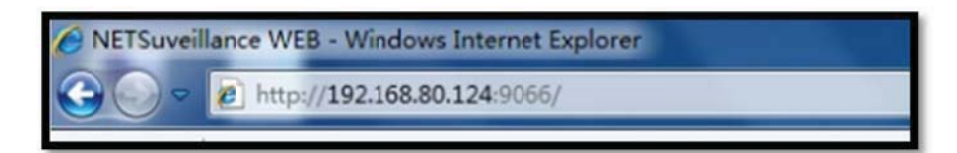

Upon opening the page, a popup message will appear prompting the user to download ActiveX control. Install ActiveX control to continue.

Note: You will need to download ActiveX control when connecting to NVR for the first time. Please modify IE settings to allow download of unsigned ActiveX controls. If the computer is connected to the Internet, please download ActiveX control manually. 3) Enter username and password of NVR host

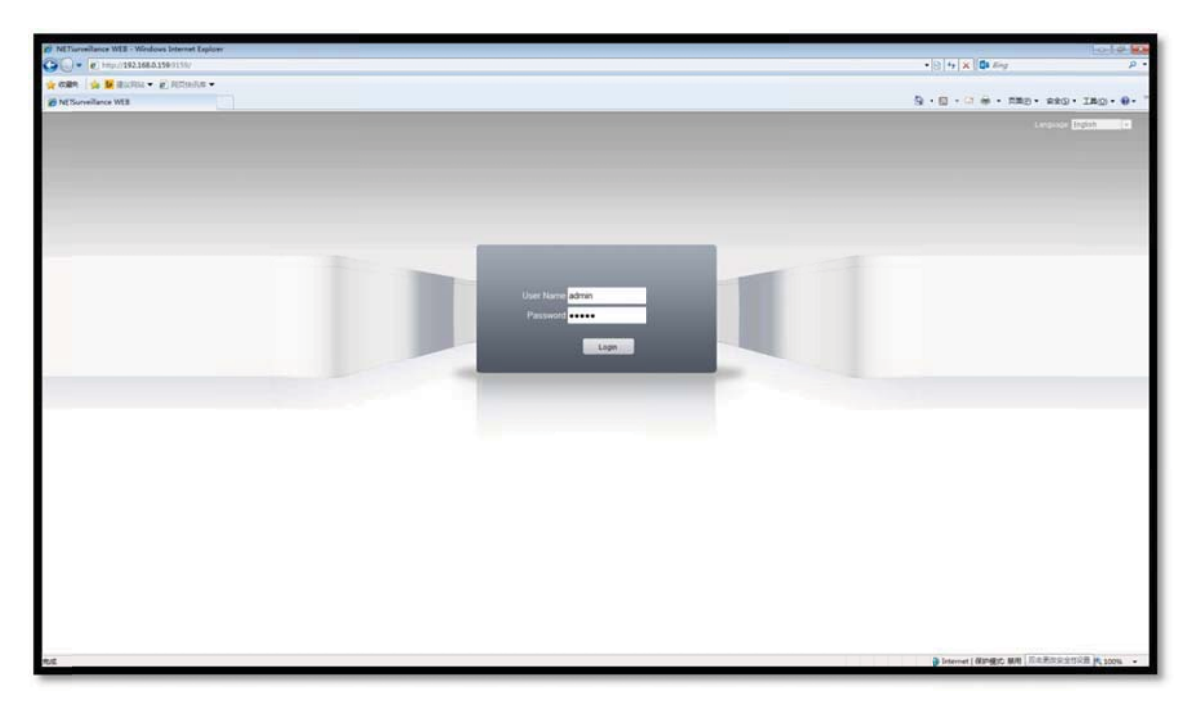

4) Click 'Login', for 'Bit Rate Type' select 'Connect all video (Main Stream)' for better quality viewing, click 'OK' to launch live monitoring screen.

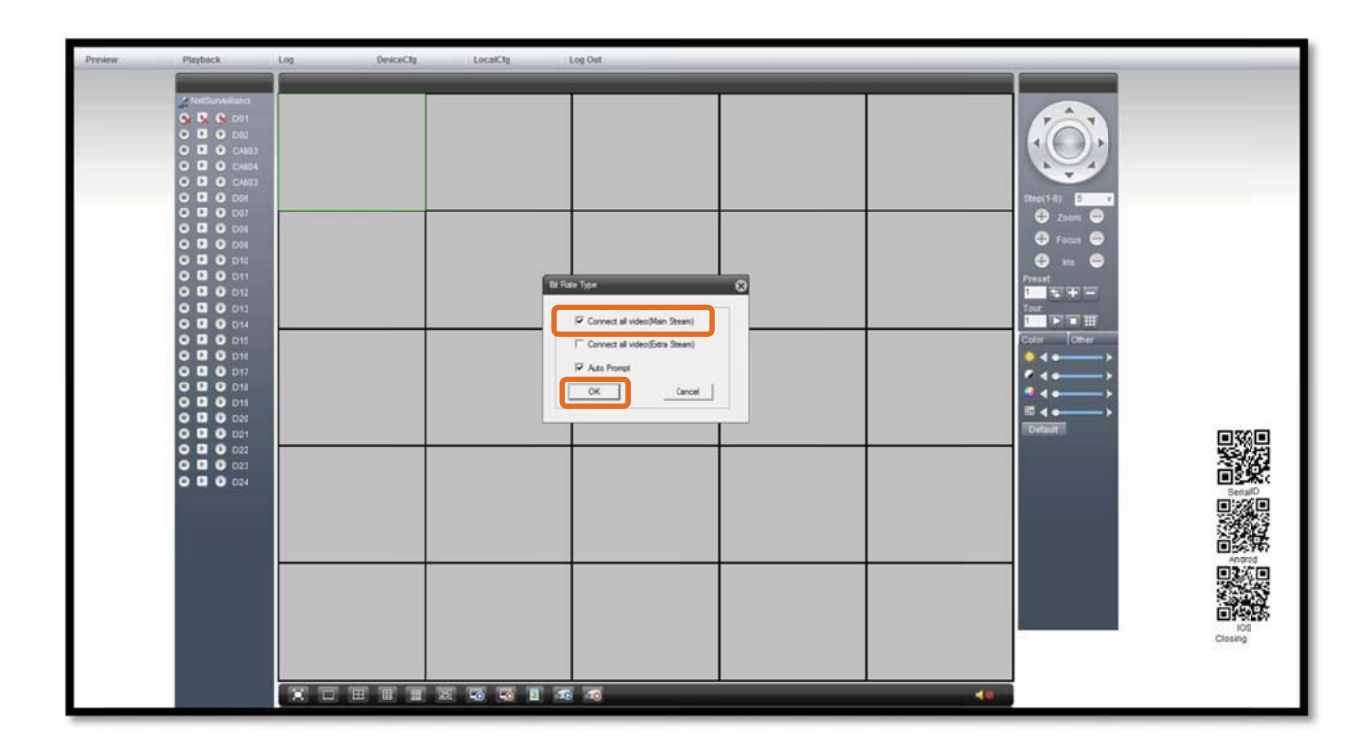

| Preview | Playlack | Log L | eviceCly LocalCly | Log Out |    |  |
|---------|----------|-------|-------------------|---------|----|--|
|         |          |       |                   |         |    |  |
|         | XCTT     |       | 1 35 36           |         | 40 |  |

5) To view playback of a specific scene via IE, click 'Playback' to open

search criteria, as shown below:

| Preview Physick                                                                                                    | Log DeviceClg | LocalCg Log Out                                                                                                    |       |                                                                                                    |
|----------------------------------------------------------------------------------------------------|---------------|----------------------------------------------------------------------------------------------------|-------|----------------------------------------------------------------------------------------------------|
| 2 Internet ended         0       0       0.0483         0       0       0.0483         0       0       0.0483         0       0       0.0483         0       0       0.0483         0       0       0.0483         0       0       0.0484         0       0       0.0484         0       0       0.0484         0       0       0.0484         0       0       0.0484         0       0       0.0484         0       0       0.0484         0       0       0.0484         0       0       0.0484         0       0       0.0484         0       0       0.0484         0       0       0.0484         0       0       0.0484         0       0       0.0484         0       0       0.0484         0       0       0.0484         0       0       0.0484         0       0       0.0484         0       0       0.0444         0       0       0.0444         0       < |               | Image: second second | Creat | Degrit 2 Construction of the second second s |
|                                                                                                    |               |                                                                                                    |       | <br>                                                                                                    |

Enter search criteria, click 'Search' to open 'Playback' screen, select file,

then click 'Play' to view playback.

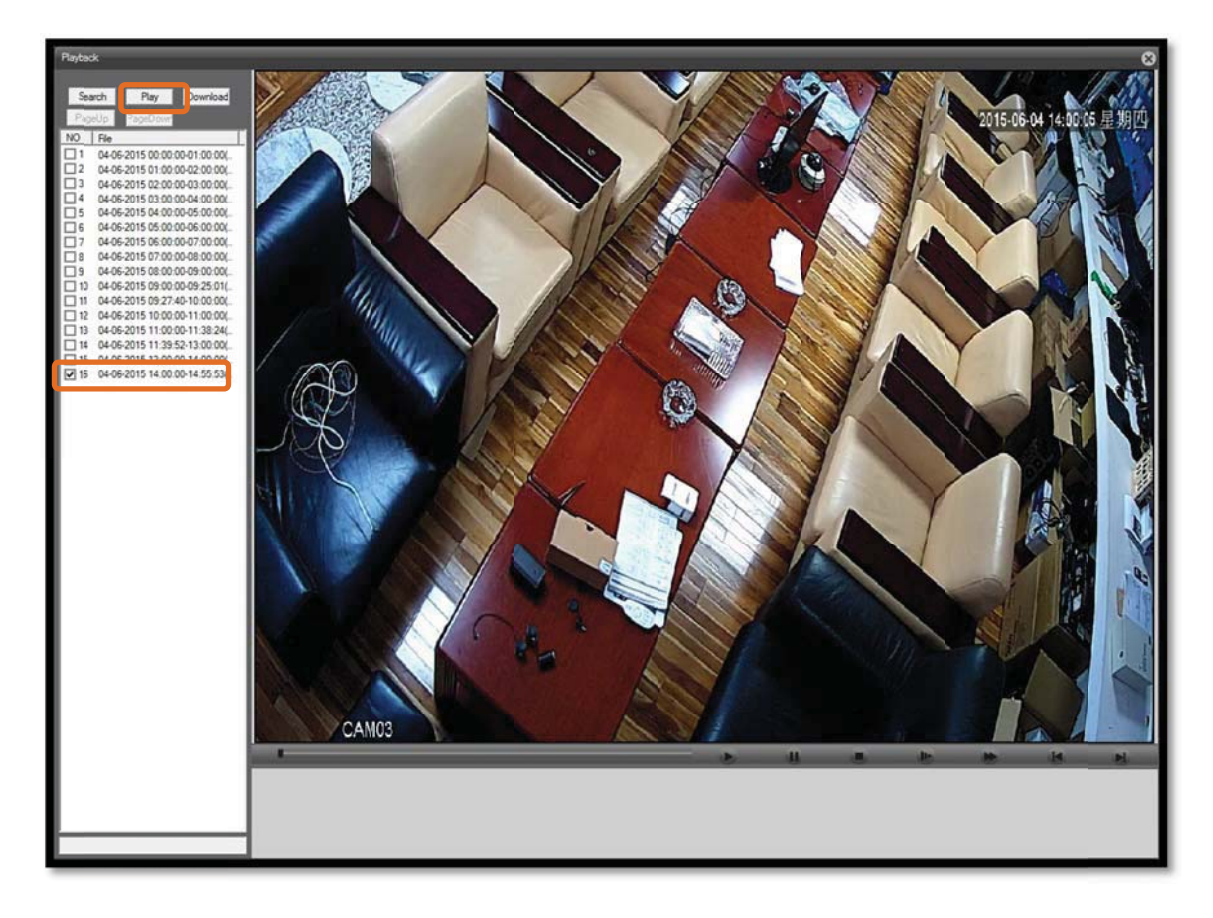

6) Click 'Download' to backup playback video footage.

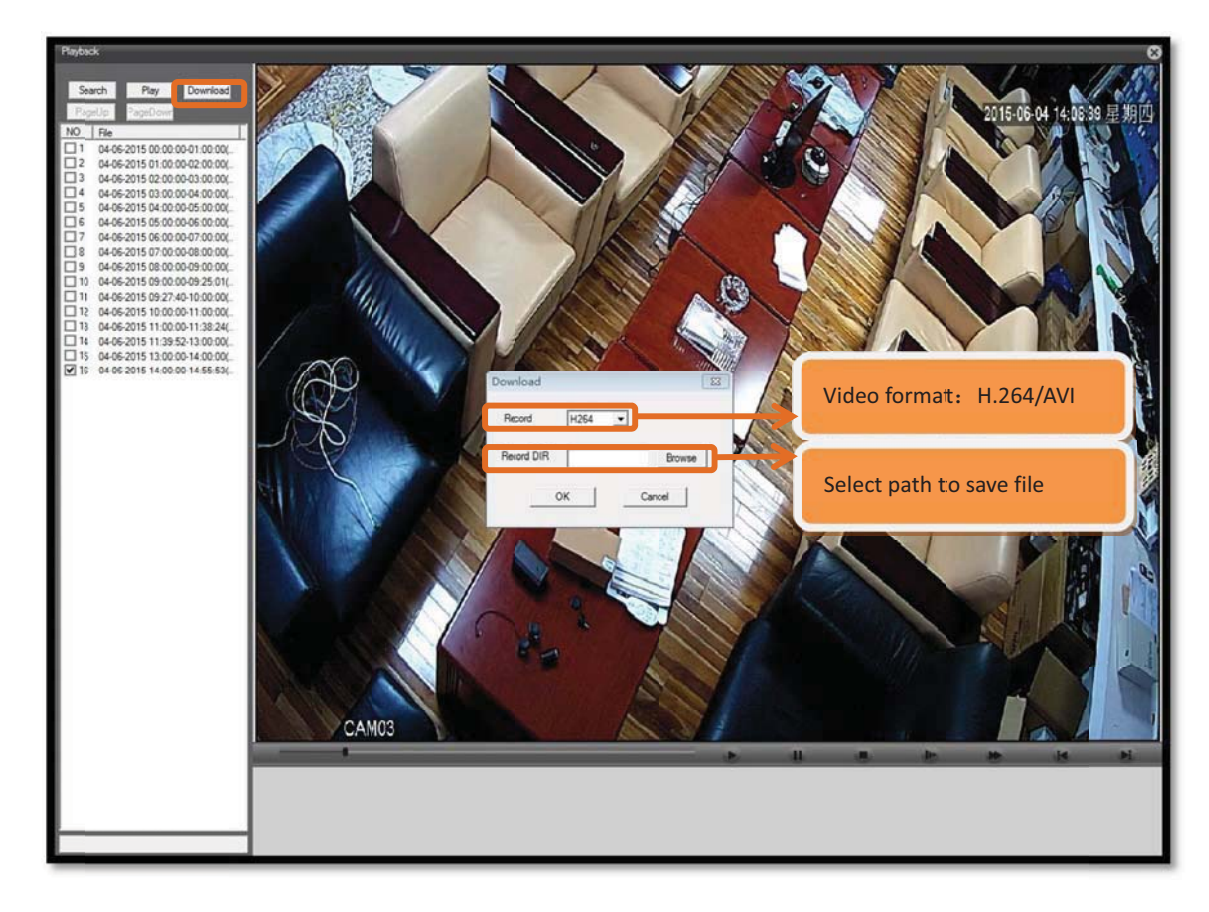

| List of Included Accessories |          |  |  |  |  |
|------------------------------|----------|--|--|--|--|
| Accessory                    | Qty(pcs) |  |  |  |  |
| Mouse                        | 1        |  |  |  |  |
| Power adaptor                | 1        |  |  |  |  |
| Screws for HDD               | 1        |  |  |  |  |
| CD (user manual)             | 1        |  |  |  |  |

| Ν               | lodel               | BVN1004                                                                | BVN1008                         | BVN2016                                                              | BVN4032                                                                                                    | BVN8032                                                              |  |  |
|-----------------|---------------------|------------------------------------------------------------------------|---------------------------------|----------------------------------------------------------------------|----------------------------------------------------------------------------------------------------|----------------------------------------------------------------------|--|--|
| Prod            | uct Image           | Andrea<br>Sectore and Andrea (1)                                       |                                 |                                                                      | Horana Angela Angela Angela Angela Angela Angela Angela Angela Angela Angela Angela Angela Angela Angela Angela | NAMES OF THE OWNER                                                   |  |  |
| System          | Main Processor      | Industrial embedded micro-controller                                   |                                 |                                                                      |                                                                                                    |                                                                      |  |  |
|                 | Operating System    | embedded Linux                                                         |                                 |                                                                      |                                                                                                    |                                                                      |  |  |
|                 | System Resources    |                                                                        |                                 |                                                                      |                                                                                                    |                                                                      |  |  |
| Display         | Operating Interface | support 16-bit true color graphical menu interface and mouse operation |                                 |                                                                      |                                                                                                    |                                                                      |  |  |
|                 | Display             | 1/4                                                                    | 1/4/9                           | 1/4/9(8ch)/16                                                        | 1/4/8/16/24/32                                                                                                  |                                                                      |  |  |
|                 | Video Standard      | PAL, NTSC PAL (625line, 50f/s) ; NTSC (525line, 60f/s)                 |                                 |                                                                      |                                                                                                    |                                                                      |  |  |
|                 | Video Compression   |                                                                        |                                 | H.264(High Profile)                                                  |                                                                                                    |                                                                      |  |  |
| Video           | Output              |                                                                        | monitor: D1, VGA/HDMI:HD        |                                                                      | VGA/HDMI: HD                                                                                                    |                                                                      |  |  |
|                 | Playback            | 1080P/D1                                                               | 1080P/720P/960H/D1/HD1/CIF/QCIF | 3M/1080P/720P                                                        | 5M/3M/1080P/720P                                                                                                | 5M/3M/1080P/720P                                                     |  |  |
|                 | Input               | 4*1080P/8*D1                                                           | 8*1080P/8*720P/16*D1            | 4*3M/8*1080P/16*720P                                                 | 8*5M/16*3M/24                                                                                                   | 1*1080P/32*960P                                                      |  |  |
|                 | Motion Detection    |                                                                        |                                 | Support                                                              |                                                                                                    |                                                                      |  |  |
| Audio           | Audio Compression   | _                                                                      |                                 |                                                                      | G.711A                                                                                                    |                                                                      |  |  |
|                 | Two-way Audio       |                                                                        |                                 |                                                                      | Support                                                                                                    |                                                                      |  |  |
| Recording &     | Recording Mode      |                                                                        |                                 | Manual > Alarm > Motion Detection > Timer                            |                                                                                                    |                                                                      |  |  |
| Playback        | Local Playback      | 1080P (1ch) / D1 (4ch)                                                 | 1080P (1/2 ch) / 720P (4ch)     | 3M (1ch) / 1080P (2ch) / 720P (4ch)                                  | 5M (2ch) / 3M (4ch) / 1080                                                                                      | DP (4ch) / 960P (8ch)                                                |  |  |
|                 | Search Mode         | Time, Calendar, Events, Channel                                        |                                 |                                                                      |                                                                                                    |                                                                      |  |  |
|                 |                     |                                                                        |                                 | Video: CIF: 4~5G per day per channel / D1: 8~10G per day per channel | Video: CIF: 4~5G per day per channel / D1: 8~20G per day per channel                                            | Video: CIF: 4~5G per day per channel / D1: 8~10G per day per channel |  |  |
|                 | Disk Usage          |                                                                        | —                               | 960H: 12~20G per day per channel / 720P: 24~30G per day per channel  | 960H: 12~30G per day per channel / 720P: 20~50G per day per channel                                             | 960H: 12~20G per day per channel / 720P: 24~30G per day per channel  |  |  |
| Interfaces      |                     |                                                                        |                                 | 1080P: 40G per day per channel / Audio: 691.2M per day per channel   | 1080P: 40~100G per day per channel / Audio: 691.2M per day per channel                                          | 1080P: 40G per day per channel / Audio: 691.2M per day per channel   |  |  |
|                 | Storage             | Local HDD, Network                                                     |                                 |                                                                      |                                                                                                    |                                                                      |  |  |
|                 | Backup              | Network, USB drive, USB writer                                         |                                 |                                                                      |                                                                                                    |                                                                      |  |  |
|                 | Video Input         |                                                                        |                                 |                                                                      |                                                                                                    |                                                                      |  |  |
|                 | Video Output        | 1 ch BNC, 1 ch VGA, 1 ch HDMI                                          |                                 | 1 ch VGA, 1 ch HDMI                                                  |                                                                                                    |                                                                      |  |  |
|                 | Audio Input         | 1ch RCA                                                                |                                 |                                                                      |                                                                                                    |                                                                      |  |  |
|                 | Audio Output        | 1ch RCA                                                                |                                 |                                                                      |                                                                                                    |                                                                      |  |  |
| lister for a se | Alarm Input         |                                                                        |                                 |                                                                      | 16ch                                                                                                    |                                                                      |  |  |
| Interfaces      | Alarm Output        | _                                                                      |                                 | 4ch                                                                  |                                                                                                    |                                                                      |  |  |
|                 | Network             | 1 RJ45 10M/100M adaptive Ethernet interfaces                           |                                 |                                                                      | 1 RJ45 10M/100M/1000M adaptive Ethernet interfaces                                                              |                                                                      |  |  |
|                 | PTZ control         | 1 RS485 port, support multiple PTZ protocols                           |                                 |                                                                      | 1 RS485 port, 1 RS232 port, support multiple PTZ protocols                                                      |                                                                      |  |  |
|                 | USB                 | 2 interfaces                                                           |                                 |                                                                      |                                                                                                    |                                                                      |  |  |
|                 | HDD                 | 1 SATA interface (up to 4TB per HDD)                                   |                                 | 2 SATA interface (up to 4TB per HDD)                                 | 4 SATA interface (up to 4TB per HDD), 1 eSATA interface 8 SATA interface (up to 4TB per HDD), 1 eSATA interface |                                                                      |  |  |
|                 | Wireless            |                                                                        | _                               |                                                                      | 3G, WIFI (via USB)                                                                                              |                                                                      |  |  |
| General         | ONVIF               | Support                                                                |                                 |                                                                      |                                                                                                    |                                                                      |  |  |
|                 | Power Supply        | 12V/2A                                                                 |                                 | 12V/4A                                                               | 12V/6A                                                                                                    | ATX power for DVR                                                    |  |  |
|                 | Dimensions          | 255mm(L)* 225                                                          | 5mm(W)* 45mm(S)                 | 350mm(L)* 295mm(W)* 45mm(S)                                          | 440mm(L)* 345mm(W)* 60mm(S)                                                                                     | 442mm(L)* 430mm(W)* 91mm(S)                                          |  |  |